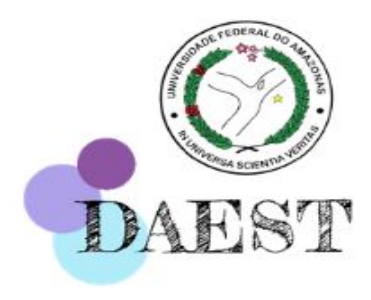

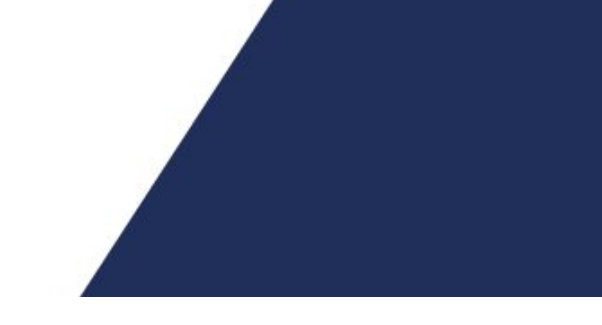

# PASSO-A-PASSO INSCRIÇÃO ASSISTÊNCIA ESTUDANTIL UFAM

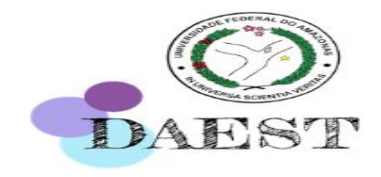

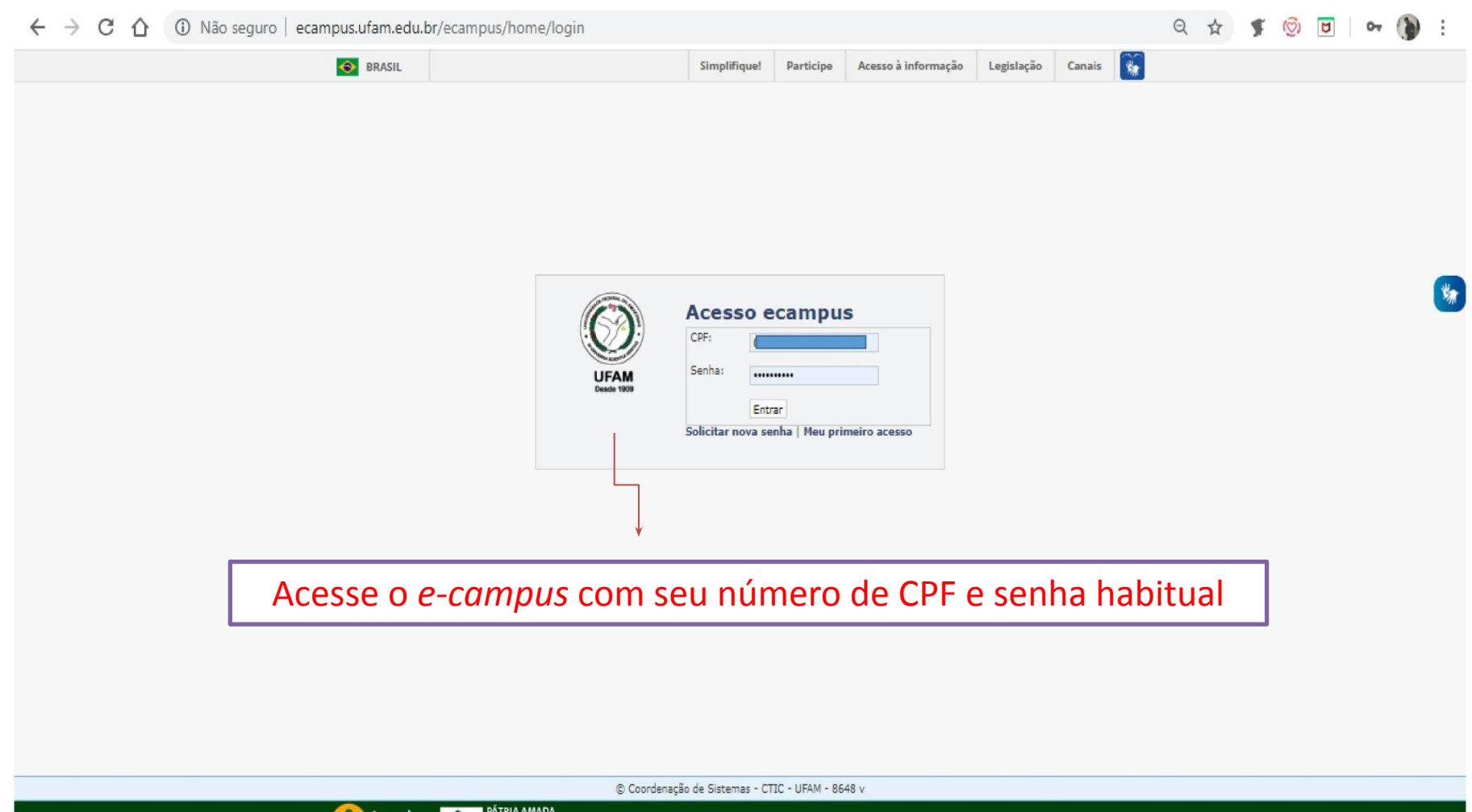

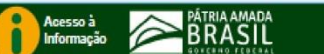

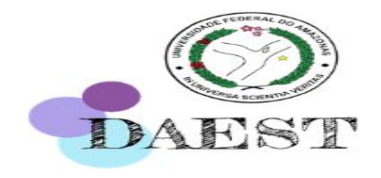

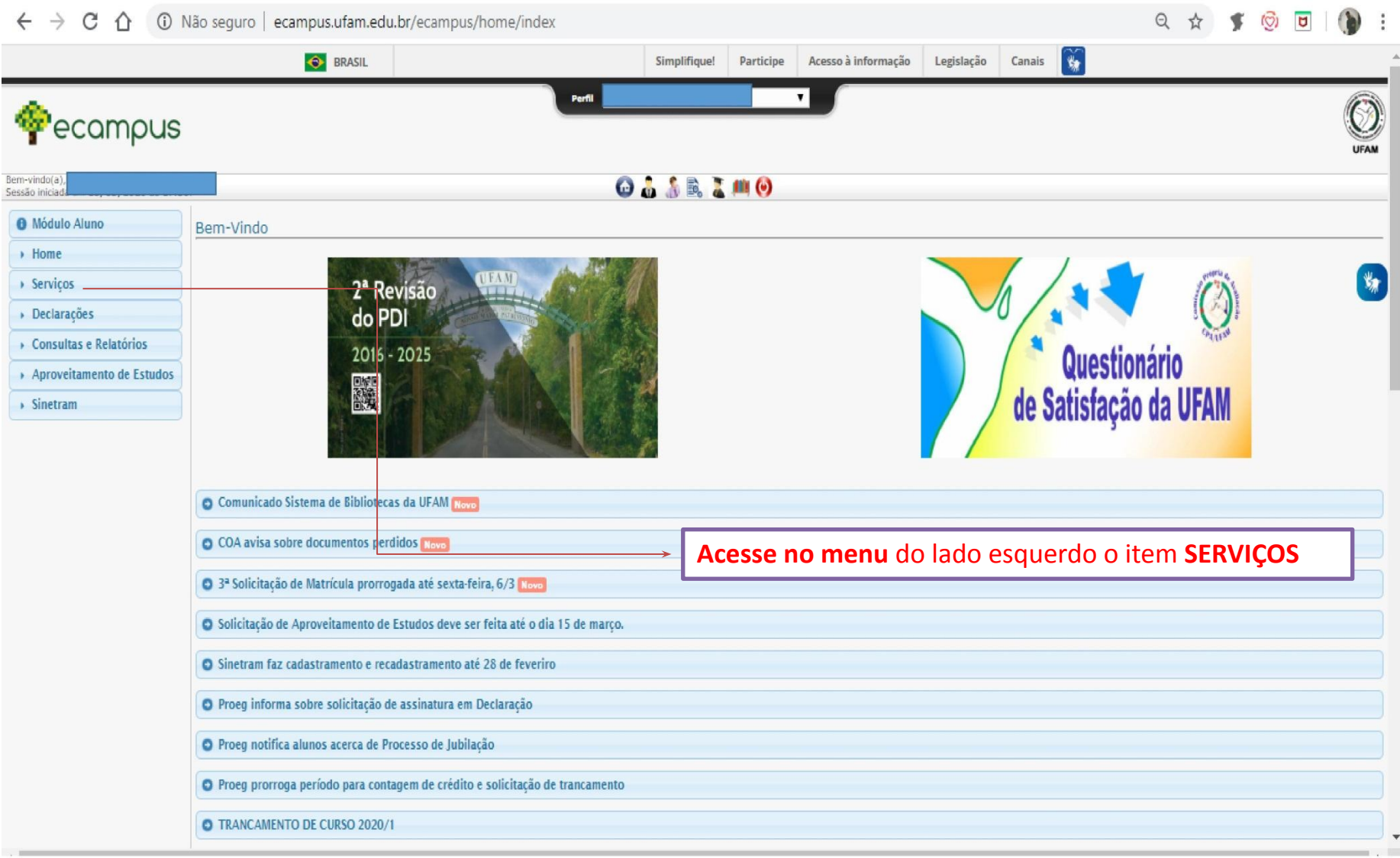

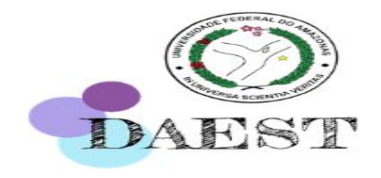

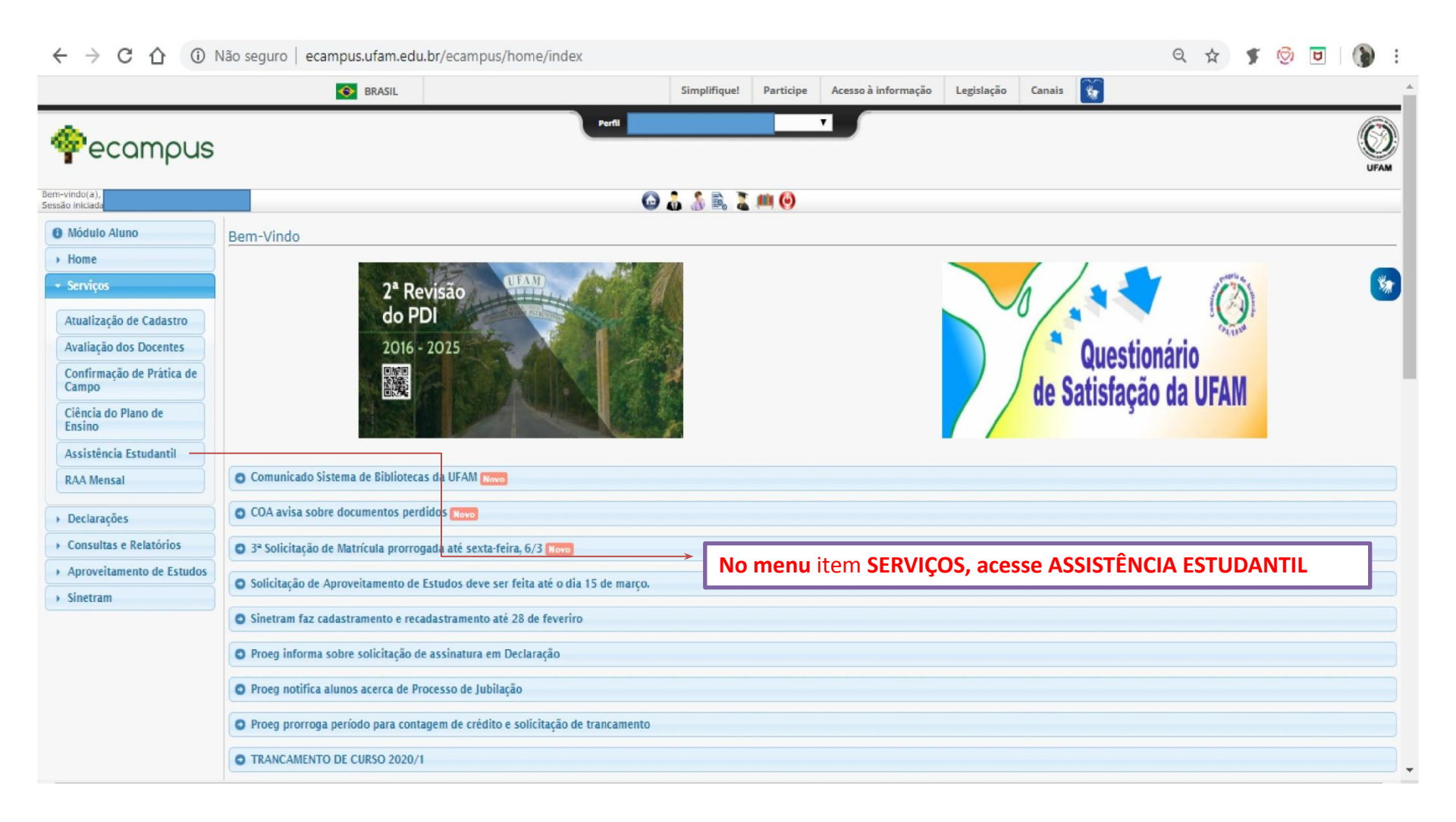

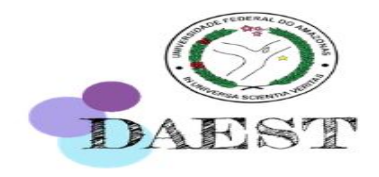

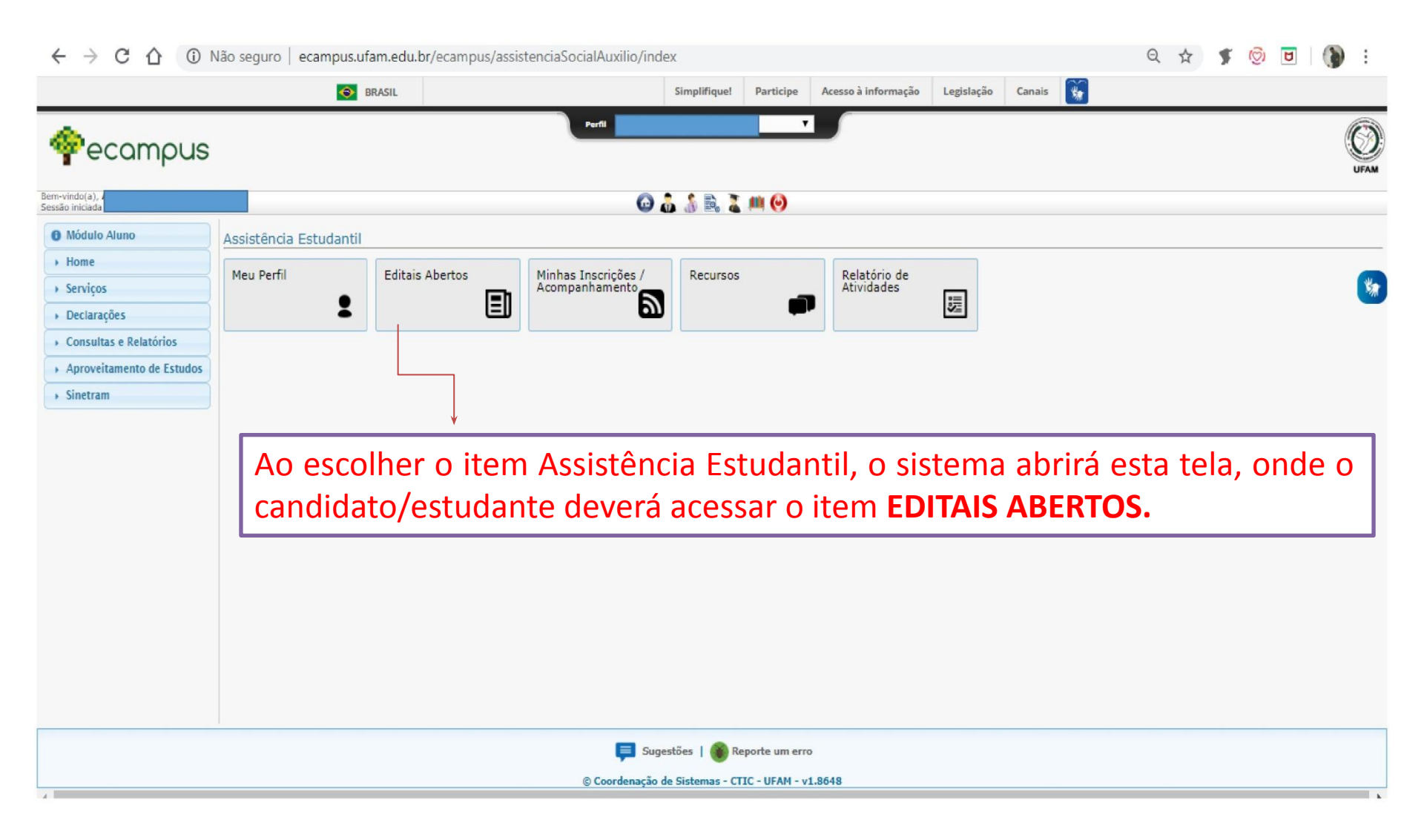

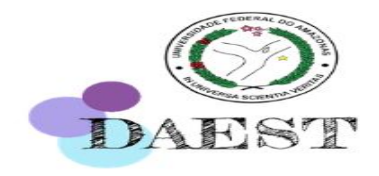

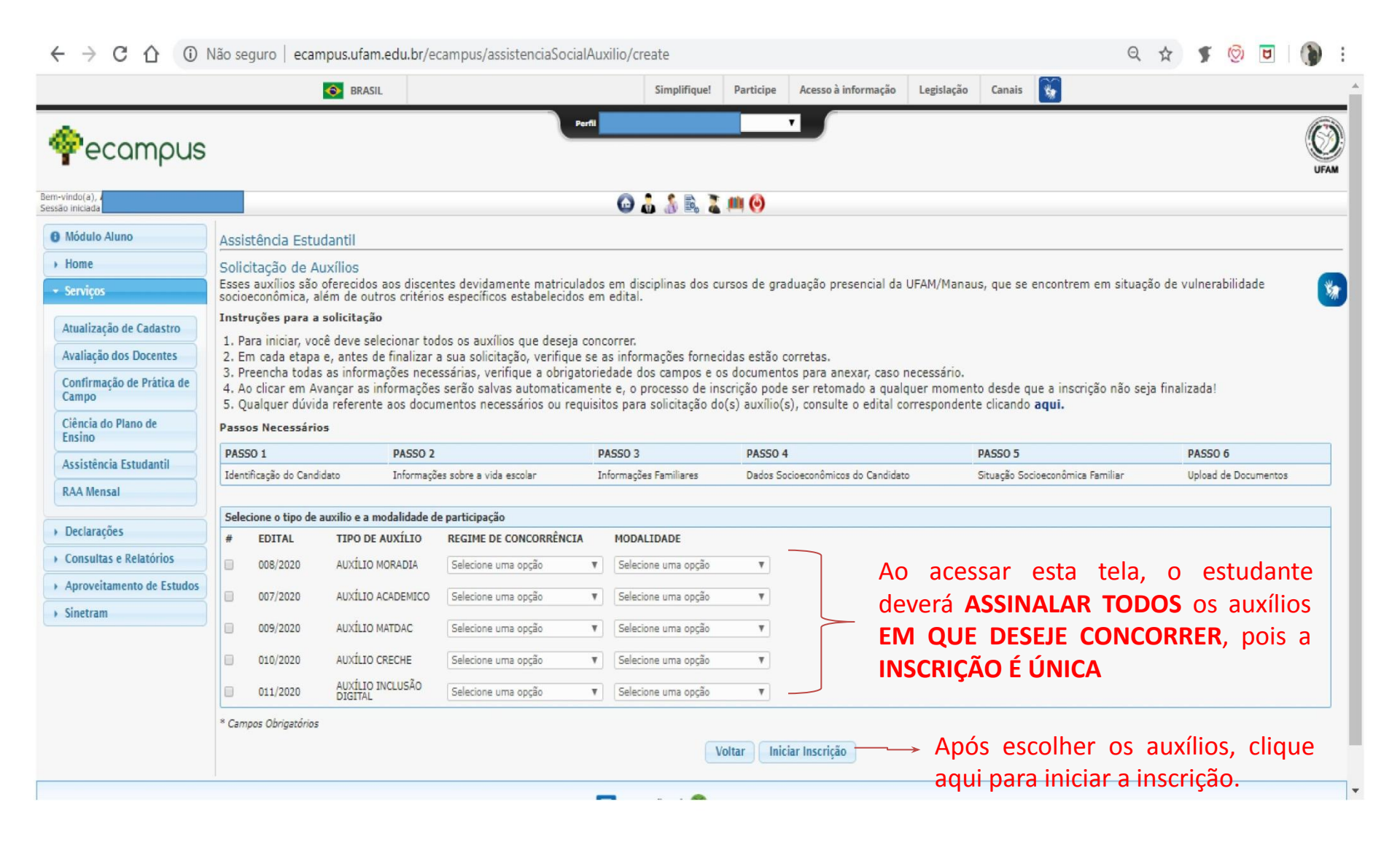

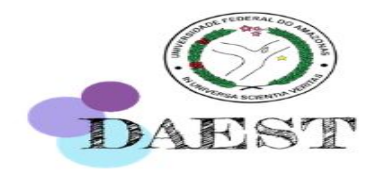

| ← → C ① N                                  | Não seguro   ecampus.ufam.                      | edu.br/ecampus/assistenciaSocia          | alAuxilio/passo1/18696    |                       |                             | e                               | 2 \$     | <b>F</b> 🔞  | ۵   ()      |
|--------------------------------------------|-------------------------------------------------|------------------------------------------|---------------------------|-----------------------|-----------------------------|---------------------------------|----------|-------------|-------------|
| em-vindo(a),<br>essão iniciad              |                                                 |                                          | 🖸 🌡 🌡 🖹 🕻 🗐               | 0                     |                             |                                 |          |             |             |
| Módulo Aluno                               | Assistência Estudantil                          |                                          |                           |                       |                             |                                 |          |             |             |
| > Home                                     | A inscrição foi iniciada com suces              | 550,                                     |                           |                       |                             |                                 |          |             |             |
| <ul> <li>Serviços</li> </ul>               | PASSO 1                                         | PASSO 2                                  | PASSO 3                   | PASSO 4               | P                           | ASSO 5                          | P        | ASSO 6      |             |
| <ul> <li>Declarações</li> </ul>            | Identificação do Candidato                      | Informações sobre a vida escolar         | Informações Familiares    | Dados Socioeconômicos | s do Candidato S            | ituação Socioeconômica Familiar | D        | ocumentos d | do Auxílio  |
| <ul> <li>Consultas e Relatórios</li> </ul> | PASSO 1: IDENTIFICAÇÃO DO CA                    | NDIDATO                                  |                           |                       |                             |                                 |          |             |             |
| › Aproveitamento de Estudos                | Nome: .                                         |                                          |                           |                       |                             |                                 |          |             |             |
| → Sinetram                                 | Nome social (Resolução CONSUN<br>Sexo: Feminino | I 008/2015):                             | Idade: 39                 | Ra                    | ca / Cor / Etnia: Parda     |                                 |          |             |             |
|                                            | Data de Nascimento: 11/10/1980                  |                                          | Naturalidade: MANAUS-AM   | RG                    |                             |                                 | CPF:     |             |             |
|                                            | Curso:                                          |                                          | Nº de Matrícula:          | Fo                    | rma de Ingresso: SISU - PPI | 2 (Esc. Pub., Independe Renda)  | Período: | 1           | Coeficiente |
|                                            | Email: il.com                                   |                                          | Estado Civil: SOLTEIRO(A) | Or                    | ientação Sexual: heterosexu | al 🔻                            |          |             |             |
|                                            | ENDEREÇO DE ORIGEM DO DISCE                     | NTE:                                     |                           |                       |                             |                                 |          |             |             |
|                                            | Rua: RUA DOUTOR EDSON MELO                      |                                          | Nº: 87                    | Ba                    | irro: PETROPOLIS            |                                 |          |             |             |
|                                            | Telefone: (92)                                  |                                          | Ponto de Referência:      |                       |                             |                                 |          |             |             |
|                                            | ENDEREÇO ATUAL DO DISCENTE:                     |                                          |                           |                       |                             |                                 |          |             |             |
|                                            | Rua:                                            |                                          | N°:                       | Ba                    | irro:                       |                                 |          |             |             |
|                                            | Telefone:                                       |                                          | Ponto de Referência:      |                       |                             |                                 |          |             |             |
|                                            | INFORMAÇÕES ADICIONAIS                          |                                          |                           |                       |                             |                                 |          |             |             |
|                                            | Você tem filhos?* O Sim @                       | Não Em caso afirmativo, quantos?         |                           |                       |                             |                                 |          |             |             |
|                                            | Tem outros<br>dependentes? * O Sim @            | Não Em caso afirmativo, quantos?         |                           |                       |                             |                                 |          |             |             |
|                                            | Possui: OTranst                                 | orno global 🔍 Superdotação 🔍 Deficiência | Qual?                     |                       |                             |                                 |          |             |             |
|                                            | * Campos Obrigatórios                           |                                          |                           |                       |                             |                                 |          |             |             |
|                                            |                                                 |                                          | N                         | oltar Avançar         |                             |                                 |          |             |             |
|                                            |                                                 |                                          |                           |                       |                             |                                 |          |             |             |

**ATENÇÃO:** <u>Faça o preenchimento completo da ficha de avaliação socioeconômica</u>, algumas informações já estão disponíveis no *e-campus*, outras como o endereço você pode atualizar.

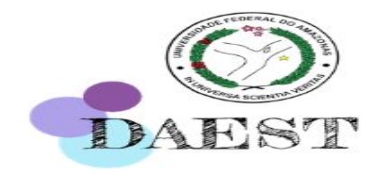

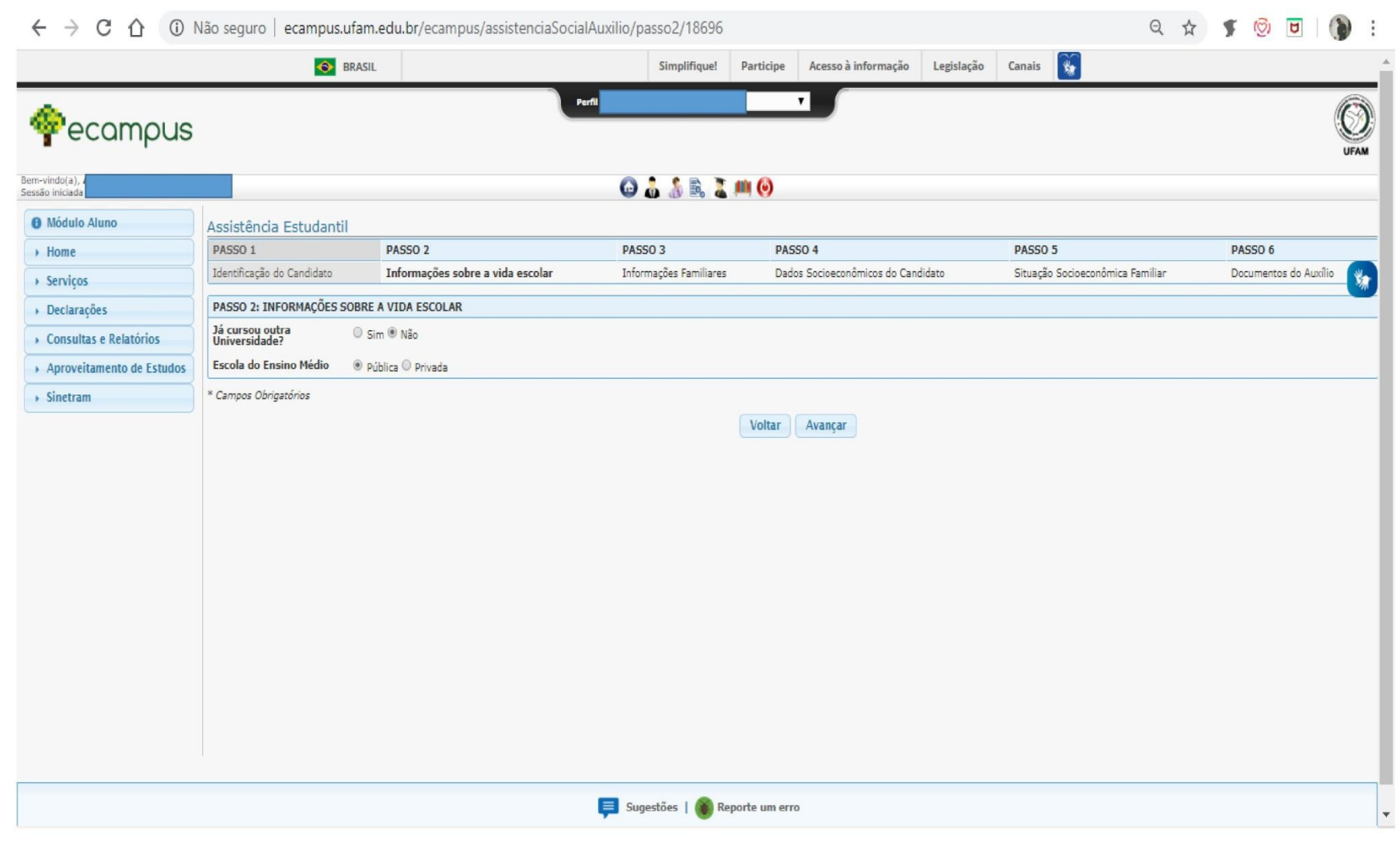

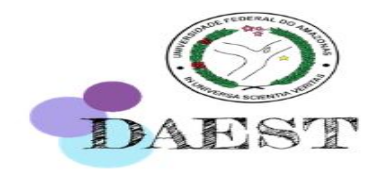

|                           | SRASIL                         |                                   | Simplifique!                  | Participe Ace | esso à informação Legislaçã | o Canais 🙀                       |                       |
|---------------------------|--------------------------------|-----------------------------------|-------------------------------|---------------|-----------------------------|----------------------------------|-----------------------|
| ecampus                   |                                |                                   | Perfil                        | Ţ             |                             |                                  |                       |
| ndo(a), /<br>iniciada     |                                |                                   | 😡 🍶 🤱 🗟 👗                     | (iii) 🚱       |                             |                                  |                       |
| lódulo Aluno              | Assistência Estudantil         |                                   |                               |               |                             |                                  |                       |
| ome                       | PASSO 1                        | PASSO 2                           | PASSO 3                       | PASSO 4       |                             | PASSO 5                          | PASSO 6               |
| erviços                   | Identificação do Candidato     | Informações sobre a vida escolar  | Informações Familiares        | Dados Socioe  | aconômicos do Candidato     | Situação Socioeconômica Familiar | Documentos do Auxílio |
| Declarações               | PASSO 3: INFORMAÇÕES FAMILI    | ARES                              |                               |               |                             |                                  |                       |
| Consultas e Relatórios    | Nome do Pai (ou pessoa que exe | rce essa função):                 |                               |               |                             |                                  |                       |
| Aproveitamento de Estudos | Enderson (mail)                |                                   |                               |               |                             |                                  |                       |
| Sinetram                  | Endereço (pai):                |                                   |                               | Celular       | n                           |                                  |                       |
|                           | Nome da Mãe (ou pessoa que ex  | erce essa função) *:              |                               |               |                             |                                  |                       |
|                           | Endereço (mãe) *:              |                                   |                               | Celular       | r: *                        |                                  |                       |
|                           | Nome do(a) Cônjuge e/ou comp   | anheiro(a):                       |                               |               | → Informe o                 | os dados corretan                | nente                 |
|                           | ESPAÇO RESERVADO PARA O (A)    | ) ALUNO (A) JUSTIFICAR A NECESSIE | DADE DE ASSISTÊNCIA ESTUDANTI | ïL *          |                             |                                  |                       |
|                           | Nesse espaço                   | é IMPORTANTE d                    | que o candidato/              | estudant      | e justifique a r            | necessidade do aux               | úlio, inserindo       |
|                           | informações re                 | elevantes para a av               | aliação socioecon             | lômica, b     | em como outras              | s que julgue necessá             | rio esclarecer.       |
|                           | Atente-se ao l                 | imite de tamanho                  | da justificativa e            | para o fa     | ato de que sua j            | ustificativa é analisa           | ada durante a         |
|                           | * avaliação soci               | oeconômica, porta                 | nto, conte-nos o              | motivo d      | e estar se inscre           | vendo nos auxílios.              |                       |
|                           |                                |                                   |                               | Voltar Avan   | çar                         |                                  |                       |
|                           |                                |                                   |                               |               |                             |                                  |                       |
|                           |                                |                                   |                               |               |                             |                                  |                       |

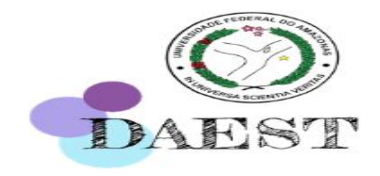

|                           | 📀 BRA                                                                                                    | ASIL                                                                                                    | Simplifique!                                                             | Participe             | Acesso à informação                                                                                       | Legislação                                                         | Canais      | **                                                                                    |                                                                                     |                                      |
|---------------------------|----------------------------------------------------------------------------------------------------|----------------------------------------------------------------------------------------------------|--------------------------------------------------------------------------|-----------------------|----------------------------------------------------------------------------------------------------|--------------------------------------------------------------------|-------------|---------------------------------------------------------------------------------------|-------------------------------------------------------------------------------------|--------------------------------------|
| ecampus                   |                                                                                                    |                                                                                                    | Perfi                                                                    |                       |                                                                                                    |                                                                    |             |                                                                                       |                                                                                     |                                      |
| lo(a), /<br>niciada       |                                                                                                    |                                                                                                    | 😡 🍶 🔏 🗟                                                                  | , #ii 😧               |                                                                                                    |                                                                    |             |                                                                                       |                                                                                     |                                      |
| lódulo Aluno              | Assistência Estudantil                                                                                                    |                                                                                                    |                                                                          |                       |                                                                                                    |                                                                    |             |                                                                                       |                                                                                     |                                      |
| Home                      | PASSO 1                                                                                                    | PASSO 2                                                                                                    | PASSO 3                                                                  | PASSO 4               |                                                                                                    |                                                                    | PASSO 5     |                                                                                       | PASSO 6                                                                             |                                      |
| Servicos                  | Identificação do Candidato                                                                                                    | Informações sobre a vida escolar                                                                                                    | Informações Familiares                                                   | Dados Soc             | cioeconômicos do Candida                                                                                  | ito                                                                | Situação So | ocioeconômica Familiar                                                                | Documentos do                                                                       | Auxílio                              |
| Declarações               | PASSO 4: DADOS SOCIOECON                                                                                                    | NÔMICOS DO CANDIDATO                                                                                                    |                                                                          |                       |                                                                                                    |                                                                    |             |                                                                                       |                                                                                     |                                      |
| Consultas e Relatórios    | Qual a situação atual da mora                                                                                                    | adia?* 🛈 Alugado 🔍 Cedido ou favor 🖲 Pró                                                                                                    | pria 🔍 Imóvel Financiado 🔍 Outros                                        |                       |                                                                                                    |                                                                    |             |                                                                                       |                                                                                     |                                      |
| Aproveitamento de Estudos | Possui vínculo empregatício*                                                                                                    | *: O Sim 🖲 Não                                                                                                    |                                                                          |                       |                                                                                                    |                                                                    |             |                                                                                       |                                                                                     |                                      |
|                           | 4                                                                                                    |                                                                                                    | ños (DIRIC Monitoria Estágio el                                          | r)?* O Sim            | Não                                                                                                    |                                                                    |             |                                                                                       |                                                                                     |                                      |
| Sinetram                  | Faz atividade académica rem<br>Possui vínculo com algum ber                                                                                                    | unerada na Ufam ou em outras Instituiç<br>enefício e/ou serviços da Assistência Esti                                                                                                    | udantil?* O Sim ® Não                                                    |                       |                                                                                                    |                                                                    |             |                                                                                       |                                                                                     |                                      |
| Sinetram                  | Faz atividade académica rem<br>Possui vínculo com algum be<br>DESPESAS MENSAIS DO ALUN<br>DESPESAS                                                                                                    | unerada na Utam ou em outras Instituiç<br>enefício e/ou serviços da Assistência Esti<br>NO, caso seja independente financeiro, c                                                                                | udantil?* © Sim ® Não<br>u da FAMILIA, caso dependa fina<br>ESPECIFIC    | nceiramente c         | da mesma.<br>VA                                                                                           | LOR                                                                |             | Informe                                                                               |                                                                                     | tos                                  |
| Sinetram                  | Faz atividade académica rem<br>Possui vínculo com algum be<br>DESPESAS MENSAIS DO ALUN<br>DESPESAS<br>Moradia (aluguel, energia, água,                                                                                                    | unerada na Ufam ou em outras Instituiç<br>enefício e/ou serviços da Assistência Est<br>NO, caso seja independente financeiro, o<br>, etc)                                                                       | udantil?*  Sim ® Não<br>u da FAMILIA, caso dependa fina<br>ESPECIFIC     | nceiramente c<br>AÇÃO | da mesma.<br>VA                                                                                           | LOR<br>10.00                                                       |             | Informe                                                                               | os gast                                                                             | tos                                  |
| Sinetram                  | Faz atividade académica rem<br>Possui vínculo com algum be<br>DESPESAS MENSAIS DO ALUM<br>DESPESAS<br>Moradia (aluguel, energia, água,<br>Saúde (gastos com medicacão co                                                                                                    | unerada na Uram ou em outras Instituiç<br>enefício e/ou serviços da Assistência Est<br>NO, caso seja independente financeiro, c<br>, etc)<br>contínua, plano de saúde. etc)                                     | udantil?* () Sim () Não<br>nu da FAMILIA, caso dependa fina<br>ESPECIFIC | nceiramente c<br>AÇÃO | da mesma.<br>VA<br>40                                                                                     | LOR<br>10.00                                                       |             | Informe<br>correta                                                                    | e os gast<br>mente, pa                                                              | tos<br>ara                           |
| Sinetram                  | Faz atividade académica rem<br>Possui vínculo com algum be<br>DESPESAS MENSAIS DO ALUN<br>DESPESAS<br>Moradia (aluguel, energia, água,<br>Saúde (gastos com medicação co                                                                                                    | unerada na Ufam ou em outras Instituiç<br>enefício e/ou serviços da Assistência Estu<br>NO, caso seja independente financeiro, c<br>, etc)<br>contínua, plano de saúde, etc)                                    | udantil?* () Sim () Não                                                  | nceiramente c<br>AÇÃO | da mesma.<br>VA<br>40<br>0.                                                                               | LOR<br>10.00                                                       |             | Informe<br>corretai<br>que os                                                         | e os gast<br>mente, pa<br>profission                                                | tos<br>ara<br>iais                   |
| Sinetram                  | Faz atividade académica rem<br>Possui vínculo com algum be<br>DESPESAS MENSAIS DO ALU<br>DESPESAS<br>Moradia (aluguel, energia, água,<br>Saúde (gastos com medicação co<br>Alimentação                                                                                       | unerada na Uram ou em outras Instituiç<br>enefício e/ou serviços da Assistência Est<br>NO, caso seja independente financeiro, o<br>, etc)<br>entínua, plano de saúde, etc)                                      | udantil?* © Sim ® Não<br>u da FAMILIA, caso dependa fina<br>ESPECIFIC    | nceiramente c         | da mesma.<br>VA<br>40<br>0.                                                                               | LOR<br>10.00<br>00                                                 |             | Informe<br>corretai<br>que os                                                         | e os gast<br>nente, pa<br>profission<br>fazer                                       | tos<br>ara<br>iais                   |
| Sinetram                  | Faz atividade académica rem<br>Possui vínculo com algum be<br>DESPESAS MENSAIS DO ALU<br>DESPESAS<br>Moradia (aluguel, energia, água,<br>Saúde (gastos com medicação co<br>Alimentação<br>Educação (Livros, cópias, mensa                                                    | unerada na Uram ou em outras Instituiç<br>enefício e/ou serviços da Assistência Est<br>NO, caso seja independente financeiro, c<br>, etc)<br>contínua, plano de saúde, etc)                                     | udantil?* () Sim () Não<br>u da FAMILIA, caso dependa fina<br>ESPECIFIC  | nceiramente c         | da mesma.<br>VA<br>40<br>0.<br>11                                                                         | LOR<br>10.00<br>00<br>100.00                                       |             | Informe<br>corretai<br>que os<br>possam                                               | e os gast<br>mente, pa<br>profission<br>fazer                                       | tos<br>ara<br>ais<br>a               |
| Sinetram                  | Faz atividade académica rem<br>Possui vínculo com algum be<br>DESPESAS MENSAIS DO ALUI<br>DESPESAS<br>Moradia (aluguel, energia, água,<br>Saúde (gastos com medicação co<br>Alimentação<br>Educação (Livros, cópias, mensa<br>Transporte                                     | unerada na Uram ou em outras Instituiç<br>enefício e/ou serviços da Assistência Estr<br>NO, caso seja independente financeiro, c<br>, etc)<br>contínua, plano de saúde, etc)<br>alidade de escola, cursos, etc) | udantil?* () Sim () Não                                                  | nceiramente c         | da mesma.<br>VA<br>40<br>0.<br>11<br>12                                                                   | LOR<br>00.00<br>000.00<br>00.00                                    |             | Informe<br>corretai<br>que os<br>possam<br>análise,                                   | e os gast<br>mente, pa<br>profission<br>fazer<br>o r                                | tos<br>ara<br>ais<br>a<br>não        |
| Sinetram                  | Faz atividade académica rem<br>Possui vínculo com algum be<br>DESPESAS MENSAIS DO ALU<br>DESPESAS<br>Moradia (aluguel, energia, água,<br>Saúde (gastos com medicação cu<br>Alimentação<br>Educação (Livros, cópias, mensa<br>Transporte<br>Outros                            | unerada na Uram ou em outras Instituiç<br>enefício e/ou serviços da Assistência Est<br>NO, caso seja independente financeiro, c<br>, etc)<br>contínua, plano de saúde, etc)<br>alidade de escola, cursos, etc)  | udantil?* © Sim ® Não                                                    | nceiramente c         | da mesma.<br>VA<br>0.<br>10<br>10<br>10                                                                   | LOR<br>00.00<br>00.00<br>00.00<br>00.00                            |             | Informe<br>corretai<br>que os<br>possam<br>análise,<br>preench                        | e os gast<br>mente, pa<br>profission<br>fazer<br>o r<br>nimento                     | tos<br>ara<br>ais<br>a<br>não        |
| Sinetram                  | Faz atividade académica rem<br>Possui vínculo com algum be<br>DESPESAS MENSAIS DO ALUI<br>DESPESAS<br>Moradia (aluguel, energia, água,<br>Saúde (gastos com medicação cu<br>Alimentação<br>Educação (Livros, cópias, mensa<br>Transporte<br>Outros                           | unerada na Uram ou em outras Instituiç<br>enefício e/ou serviços da Assistência Est<br>NO, caso seja independente financeiro, c<br>, etc)<br>contínua, plano de saúde, etc)<br>alidade de escola, cursos, etc)  | udantil?* © Sim ® Não                                                    | nceiramente d         | da mesma.<br>VA<br>0.<br>11<br>12<br>50<br>0.                                                             | LOR<br>10.00<br>100.00<br>100.00<br>10.00                          |             | Informe<br>corretai<br>que os<br>possam<br>análise,<br>preench<br>correto             | e os gast<br>mente, pa<br>profission<br>fazer<br>o r<br>nimento<br>pode ge          | tos<br>ara<br>ais<br>a<br>não<br>rar |
| Sinetram                  | Faz atividade académica rem<br>Possui vínculo com algum be<br>DESPESAS MENSAIS DO ALUI<br>DESPESAS<br>Moradia (aluguel, energia, água,<br>Saúde (gastos com medicação co<br>Alimentação<br>Educação (Livros, cópias, mensa<br>Transporte<br>Outros                           | unerada na Uram ou em outras Instituiç<br>enefício e/ou serviços da Assistência Estr<br>NO, caso seja independente financeiro, c<br>, etc)<br>contínua, plano de saúde, etc)<br>alidade de escola, cursos, etc) | udantil?* () Sim () Não                                                  | nceiramente c         | da mesma.<br>VA<br>44<br>0.<br>110<br>110<br>110<br>110<br>110<br>110<br>110<br>110<br>110                | LOR<br>10.00<br>00.00<br>10.00<br>10.00<br>10.00<br>10.00<br>10.00 |             | Informe<br>corretai<br>que os<br>possam<br>análise,<br>preench<br>correto<br>indeferi | e os gast<br>mente, pa<br>profission<br>fazer<br>o r<br>nimento<br>pode ge<br>mento | tos<br>ara<br>ais<br>a<br>não<br>rar |
| Sinetram                  | Faz atividade académica rem<br>Possui vínculo com algum be<br>DESPESAS MENSAIS DO ALUI<br>DESPESAS<br>Moradia (aluguel, energia, água,<br>Saúde (gastos com medicação co<br>Alimentação<br>Educação (Livros, cópias, mensa<br>Transporte<br>Outros<br>INFORMAÇÕES FAMILIARES | unerada na Uram ou em outras Instituiç<br>enefício e/ou serviços da Assistência Estu<br>NO, caso seja independente financeiro, c<br>, etc)<br>contínua, plano de saúde, etc)<br>alidade de escola, cursos, etc) | udantil?* © Sim ® Não<br>ou da FAMILIA, caso dependa fina<br>ESPECIFIC   | nceiramente c<br>AÇÃO | da mesma.<br>VA<br>40<br>0.<br>10<br>10<br>10<br>10<br>10<br>10<br>10<br>10<br>10<br>10<br>10<br>10<br>10 | LOR<br>00.00<br>00.00<br>00.00<br>00.00                            |             | Informe<br>corretai<br>que os<br>possam<br>análise,<br>preench<br>correto<br>indeferi | e os gast<br>mente, pa<br>profission<br>fazer<br>o r<br>nimento<br>pode ge<br>mento | tos<br>ara<br>ais<br>a<br>não<br>rar |

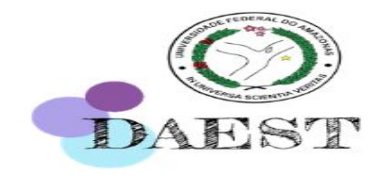

| ← → C △ ③ Não seguro   ecam                    | pus.ufam.edu.br/ecampus/assis              | stenciaSocialAuxilio/passo4/1869 | 16                    |               | Q ☆            | y 💿 🖻     |   |
|------------------------------------------------|--------------------------------------------|----------------------------------|-----------------------|---------------|----------------|-----------|---|
| Transporte                                     |                                            |                                  |                       | 500.00        |                |           | - |
| Outros                                         |                                            |                                  |                       | 0.00          |                |           |   |
|                                                |                                            |                                  |                       |               |                |           |   |
|                                                |                                            |                                  | Total de Despesas:    | 2000.00       |                |           |   |
| INFORMAÇÕES FAMI                               | LIARES                                     |                                  | Informe a qu          | antidade de   | a nassoas da   | família   |   |
| 1. Quantas pessoas,                            | ncluindo você, vivem de renda da fam       | ília?* 3 →                       | induinde e eeu        |               |                | Tanina    |   |
| 2. Caso a sua família<br>renda, assinale abaix | seja atendida por um ou mais progran<br>o: | nas de transferências de         | incluindo o car       | ididato e seu | s membros.     |           |   |
| 🗆 Programa Bolsa Fam                           | ília ————————————————————————————————————  | Assinale o(s) item               | (ens) correspon       | dente(s), cas | o receba Bolsa | a Família | * |
| 🔲 BPC – Benefício de P                         | restação Continuada 🛛 🛶                    | ou BPC/LOAS                      |                       |               |                |           |   |
| PET - Programa de P                            | rradicação do Trabalho Infantil            |                                  |                       |               |                |           |   |
| Outros, Especifique:                           |                                            |                                  |                       |               |                |           |   |
| ☑ Não se aplica                                |                                            |                                  |                       |               |                |           |   |
| 3. SITUAÇÕES NO NÚ                             | CLEO FAMILIAR (Marque se ocorrer al        | lgum(ns) desse(s) caso(s))       |                       |               |                |           |   |
| 🔲 Alcoolismo                                   |                                            |                                  |                       |               |                |           |   |
| Drogadição                                     |                                            |                                  |                       |               |                |           |   |
| 🔲 Doenças Crônicas                             |                                            |                                  |                       |               |                |           |   |
| Deficiência                                    |                                            |                                  |                       |               |                |           |   |
| 🔲 Prisão                                       |                                            |                                  |                       |               |                |           |   |
| Violências                                     |                                            |                                  |                       |               |                |           |   |
| Outros, Especifique:                           |                                            |                                  |                       |               |                |           |   |
| 🗷 Não se aplica                                |                                            |                                  |                       |               |                |           | _ |
| * Campos Obrigatórios                          |                                            |                                  |                       |               |                |           |   |
|                                                |                                            |                                  | Voltar Avançar        |               |                |           |   |
|                                                |                                            |                                  |                       |               |                |           |   |
|                                                |                                            |                                  |                       |               |                |           |   |
|                                                |                                            | 🣜 Sugestões   🛞                  | Reporte um erro       |               |                |           |   |
|                                                |                                            | © Coordenação de Sistemas -      | CTIC - UFAM - v1.8648 |               |                |           | * |

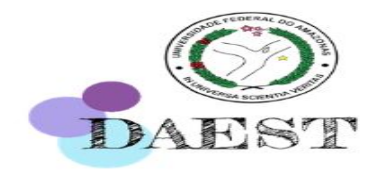

| n-vindo(a),<br>são iniciada <del>em 1870372020 as 17.3</del> |                                                                                                    |                                                                                                    | 🖸 🍶 🐧 🖹 🥻                                                                                                    | (iii) 🛞                                                        |                                                                                                    |                                                                                                |
|--------------------------------------------------------------|----------------------------------------------------------------------------------------------------|----------------------------------------------------------------------------------------------------|----------------------------------------------------------------------------------------------------|----------------------------------------------------------------|----------------------------------------------------------------------------------------------------|------------------------------------------------------------------------------------------------|
| Módulo Aluno                                                 | Assistência Estudantil                                                                                                    |                                                                                                    |                                                                                                    |                                                                |                                                                                                    |                                                                                                |
| Home                                                         | PASSO 1                                                                                                    | PASSO 2                                                                                                    | PASSO 3                                                                                                    | PASSO 4                                                        | PASSO 5                                                                                                    | PASSO 6                                                                                        |
| Servicos                                                     | Identificação do Candidato                                                                                                    | Informações sobre a vida escolar                                                                                                    | Informações Familiares                                                                                                    | Dados Socioeconômicos do Can                                   | didato Situação Socioeconômica Far                                                                                          | niliar Documentos do Auxílio                                                                   |
| Declarações                                                  | Observações:                                                                                                    |                                                                                                    |                                                                                                    |                                                                |                                                                                                    |                                                                                                |
| Combo Dita'l                                                 | Incluir TODOS os membro                                                                                                    | s da família. Caso algum membro familia                                                                                                    | r não possua renda, colocar " <b>0,00</b> "                                                                                                    |                                                                |                                                                                                    |                                                                                                |
| Consultas e Relatorios                                       | Caso a criança para a qua                                                                                                    | l deseja concorrer o Auxílio Creche esteja                                                                                                    | sob sua guarda, você deverá rela                                                                                                    | ioná-la como <mark>filho(a)</mark> no campo                    | o de parentesco                                                                                                    |                                                                                                |
| Aproveitamento de Estudos                                    | PASSO 5: SITUAÇÃO SOCIOE                                                                                                    | CONÔMICA FAMILIAR                                                                                                    |                                                                                                    |                                                                |                                                                                                    |                                                                                                |
| Sinetram                                                     | CPF: *                                                                                                    |                                                                                                    | Nome: *                                                                                                    |                                                                | Parentesco: *                                                                                                    |                                                                                                |
|                                                              | 000.000.000-00                                                                                                    |                                                                                                    | CANDIDATO SOUZA                                                                                                    |                                                                | CANDIDATO                                                                                                    | •                                                                                              |
|                                                              | Data de Nascimento: *                                                                                                    |                                                                                                    | Idade: *                                                                                                    |                                                                |                                                                                                    |                                                                                                |
|                                                              | 28/07/1983                                                                                                    |                                                                                                    | 36 anos 8                                                                                                    | meses                                                          |                                                                                                    |                                                                                                |
|                                                              | Ertado Civil *                                                                                                    |                                                                                                    | Cidada anda merida *                                                                                                    |                                                                |                                                                                                    |                                                                                                |
|                                                              | Solteiro(a)                                                                                                    | T                                                                                                    | Manaus                                                                                                    |                                                                |                                                                                                    |                                                                                                |
|                                                              |                                                                                                    |                                                                                                    |                                                                                                    |                                                                |                                                                                                    |                                                                                                |
|                                                              | É pessoa com deficiência: *                                                                                                    |                                                                                                    | Escolaridade: *                                                                                                    |                                                                | Ocupação: *                                                                                                    |                                                                                                |
|                                                              | Não                                                                                                    | ¥                                                                                                    | Superior Incompleto                                                                                                    | •                                                              | ESTUDANTE                                                                                                    |                                                                                                |
|                                                              | Renda Bruta Mês 1 (R\$): *                                                                                                    |                                                                                                    | Renda Bruta Mês 2 (R\$): *                                                                                                    |                                                                | Média da Renda (R\$): *                                                                                                    |                                                                                                |
|                                                              | 0.00                                                                                                    |                                                                                                    | 0.00                                                                                                    |                                                                | 0.00                                                                                                    |                                                                                                |
|                                                              | GRUPO A QUE PERTENCE (Sei<br>GRUPO 1: Trabalhadores A/<br>GRUPO 2: Autônomos, Prof<br>GRUPO 3: Em Situação de<br>GRUPO 4: Trabalhador Rur<br>GRUPO 5: Aposentados, Pe<br>GRUPO 5: Aposentados, Pe<br>GRUPO 7: Estágio Remune<br>GRUPO 7: Estágio Remune<br>GRUPO 9: Beneficiários da<br>GRUPO 9: Beneficiários da<br>GRUPO 9: Pensão aliment<br>GRUPO 10: Pensão aliment<br>GRUPO 11: Menores de 14 | lecione um ou mais grupos a que o Compone<br>ssalariados (celetistas, servidores públicos civ<br>fissionais liberais, Trabalhador Informal, Prest<br>Desemprego<br>al; Pescador; Pecuarista; Parceiro Rural; Arre<br>insionista, Beneficiários de Auxílios Previdenci<br>empresas ou micro-empresa.<br>rado, Bolsista, Menor Aprendiz e Similares<br>Assistência Social na modalidade Bolsa famili<br>fícia; Auxílio financeiro de Terceiros; Aluguel o<br>anos | nte Familiar se encaixa)<br>vis e militares)<br>tador de Serviço ou Trabalhador Event<br>ndatário Rural e Sitiante<br>iários (Regime Geral e Próprios)<br>o de Prestação Continuada (BPC)<br>ia e outros programas de transferênci<br>ou arrendamento de bens móveis e im | ual Nesta t<br>comple<br>→ escolhe<br>enquad<br>óveis se for o | tela o <b>candidato</b> irá<br>to suas <b>informaçõ</b><br>er o(s) grupo(s) de r<br>Ire. <b>Obs.:</b> Pode ser m<br>o caso. | a <b>preencher</b> por<br><b>Ses pessoais</b> e<br><b>renda</b> em que se<br>aais de um grupo, |
|                                                              |                                                                                                    |                                                                                                    |                                                                                                    | Adicionar Componente                                           | L Botão para adi<br>familiares (mãe pa                                                                                      | ção de componentes                                                                             |

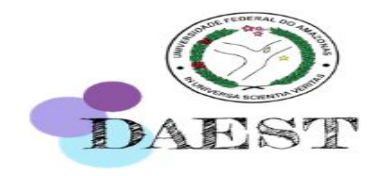

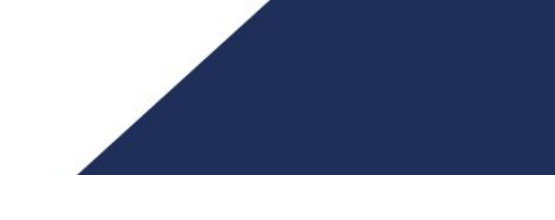

#### ← → C ① Não seguro | ecampus.ufam.edu.br/ecampus/assistenciaSocialAuxilio/passo5/18696

|  | ( | Ð, | \$ | \$ | 10) | U |  | : |
|--|---|----|----|----|-----|---|--|---|
|--|---|----|----|----|-----|---|--|---|

| ssistência Estudantil<br>PASSO 1<br>dentificação do Candidato<br>bservações:<br>Incluir TODOS os membros di<br>Caso a criança para a qual de<br>PASSO 5: SITUAÇÃO SOCIOECO<br>OPF: *<br>111.111.111-11<br>Data de Nascimento: *<br>07/08/1954<br>Estado Civil *<br>Casado(a)<br>*                                                                                                    | PASSO 2<br>Informações sobre a vida escolar<br>a família. Caso algum membro familia<br>eseja concorrer o Auxílio Creche esteja<br>NÔMICA FAMILIAR                                                                                                    | PASSO 3<br>Informações Familiares<br>r não possua renda, colocar "0,0<br>s sob sua guarda, você deverá re<br>Nome: *<br>PAI DO CANDIDATO<br>Idade: *<br>65 anos 7<br>Cidade onde reside *<br>Manaus                                                                                                    | PASSO 4<br>Dados Socioeconômicos do Candidato<br>y<br>acioná-la como filho(a) no campo de pa<br>meses                                                                                                    | PASSO 5       Situação Socioeconômica Familiar       arentesco         Parentesco: *       PAI                                                                                                    | PASSO 6<br>Documentos do Auxílio                                                                                                    |
|----------------------------------------------------------------------------------------------------|----------------------------------------------------------------------------------------------------|----------------------------------------------------------------------------------------------------|----------------------------------------------------------------------------------------------------|----------------------------------------------------------------------------------------------------|----------------------------------------------------------------------------------------------------|
| PASSO 1<br>dentificação do Candidato<br>bservações:<br>Incluir TODOS os membros di<br>Caso a criança para a qual de<br>PASSO 5: SITUAÇÃO SOCIOECO<br>DFF: *<br>111.111.111-11<br>Data de Nascimento: *<br>07/08/1954<br>Estado Civil *<br>Casado(a)<br>*<br>pessoa com deficiência: *                                                                                                    | PASSO 2<br>Informações sobre a vida escolar<br>a família. Caso algum membro familia<br>eseja concorrer o Auxílio Creche esteja<br>INÔMICA FAMILIAR                                                                                                    | PASSO 3<br>Informações Familiares<br>r não possua renda, colocar "0,0<br>sob sua guarda, você deverá re<br>Nome: *<br>PAI DO CANDIDATO<br>Idade: *<br>65 anos 7<br>Cidade onde reside *<br>Manaus                                                                                                    | PASSO 4<br>Dados Socioeconômicos do Candidato<br>)°<br>acioná-la como filho(a) no campo de pa                                                                                                    | PASSO 5       Situação Socioeconômica Familiar       arentesco         Parentesco: *       PAI                                                                                                    | PASSO 6<br>Documentos do Auxílio                                                                                                    |
| dentificação do Candidato<br>bservações:<br>Incluir TODOS os membros da<br>Caso a criança para a qual de<br>PASSO 5: SITUAÇÃO SOCIOECO<br>CPF: *<br>111.111.111-11<br>Data de Nascimento: *<br>07/08/1954<br>Estado Civil *<br>Casado(a)<br>*<br>pessoa com deficiência: *                                                                                                    | Informações sobre a vida escolar<br>la família. Caso algum membro familia<br>eseja concorrer o Auxílio Creche esteja<br>INÔMICA FAMILIAR                                                                                                    | Informações Familiares<br>r não possua renda, colocar "0,0<br>a sob sua guarda, você deverá re<br>Nome: *<br>PAI DO CANDIDATO<br>Idade: *<br>65 anos 7<br>Cidade onde reside *<br>Manaus                                                                                                    | Dados Socioeconômicos do Candidato<br>)°<br>acioná-la como filho(a) no campo de pr<br>meses                                                                                                    | Situação Socioeconômica Familiar arentesco Parentesco: * PAI                                                                                                    | Documentos do Auxílio                                                                                                    |
| bservações:<br>Incluir TODOS os membros di<br>Caso a criança para a qual de<br>PASSO 5: SITUAÇÃO SOCIOECO<br>CPF: *<br>111.111.111-11<br>Data de Nascimento: *<br>07/08/1954<br>Estado Civil *<br>Casado(a)<br>*<br>pessoa com deficiência: *                                                                                                    | a família. Caso algum membro familia<br>eseja concorrer o Auxílio Creche esteja<br>NÔMICA FAMILIAR                                                                                                    | r não possua renda, colocar " <b>0,0</b><br>i sob sua guarda, você deverá re<br>Nome: *<br>PAI DO CANDIDATO<br>Idade: *<br>65 anos 7<br>Cidade onde reside *<br>Manaus                                                                                                    | )"<br>acioná-la como <b>filho(a)</b> no campo de pa<br>meses                                                                                                    | Parentesco: *<br>PAI T                                                                                                    |                                                                                                    |
| Incluir TODOS os membros da     Caso a criança para a qual de     PASSO 5: SITUAÇÃO SOCIOECO     DFF: *     111.111.111-11     Data de Nascimento: *     07/08/1954 Estado Civil * Casado(a)      pessoa com deficiência: *                                                                                                    | a familia. Caso algum membro familia<br>eseja concorrer o Auxílio Creche esteja<br>INÔMICA FAMILIAR                                                                                                    | r não possua renda, colocar "0,0<br>sob sua guarda, você deverá re<br>Nome: *<br>PAI DO CANDIDATO<br>Idade: *<br>65 anos 7<br>Cidade onde reside *<br>Manaus                                                                                                    | y"<br>acioná-la como <b>filho(a)</b> no campo de pa                                                                                                    | Parentescoi *<br>PAI V                                                                                                    |                                                                                                    |
| Caso a criança para a quai de<br>PASSO 5: SITUAÇÃO SOCIOECO<br>DFF: *<br>111.111.111-11<br>Data de Nascimento: *<br>07/08/1954<br>Estado Civil *<br>Casado(a)<br>*<br>pessoa com deficiência: *                                                                                                    | sseja concorrer o Auxilio Creche esteja<br>NÔMICA FAMILIAR                                                                                                    | Nome: * PAI DO CANDIDATO Idade: * 65 anos 7 Cidade onde reside * Manaus                                                                                                    | ciona-la como <b>tilino(a)</b> no campo de pa                                                                                                    | Parentesco * PAI                                                                                                    |                                                                                                    |
| PASSO 5: SITUAÇÃO SOCIOECO<br>pp: *<br>111.111.111-11<br>Data de Nascimento: *<br>07/08/1954<br>Estado Civil *<br>Casado(a)<br>*<br>pessoa com deficiência: *                                                                                                    | NÔMICA FAMILIAR                                                                                                    | Nome: *<br>PAI DO CANDIDATO<br>Idade: *<br>65 anos 7<br>Cidade onde reside *<br>Manaus                                                                                                    | meses                                                                                                    | Parentesco: *<br>PAI T                                                                                                    |                                                                                                    |
| ppF; * 111.111.111-11 Data de Nascimento: * 07/08/1954 Estado Civil * Casado(a) * pessoa com deficiência: * ***                                                                                                    | -<br>-                                                                                                    | Nome: * PAI DO CANDIDATO Idade: * 65 anos 7 Cidade onde reside * Manaus                                                                                                    | meses                                                                                                    | Parentescoi <sup>*</sup><br>PAI ▼                                                                                                    |                                                                                                    |
| 111.111.111-11<br>Data de Nascimento: *<br>07/08/1954<br>Estado Civil *<br>Casado(a)<br>E pessoa com deficiência: *                                                                                                    | •                                                                                                    | PAI DO CANDIDATO<br>Idade: *<br>65 anos 7<br>Cidade onde reside *<br>Manaus                                                                                                    | meses                                                                                                    | PAI                                                                                                    |                                                                                                    |
| Data de Nascimento: *<br>07/08/1954<br>Estado Civil *<br>Casado(a)<br>E pessoa com deficiência: *                                                                                                    | •                                                                                                    | Idade: *<br>65 anos 7<br>Cidade onde reside *<br>Manaus                                                                                                    | meses                                                                                                    |                                                                                                    |                                                                                                    |
| 07/08/1954<br>Estado Civil *<br>Casado(a)<br>E pessoa com deficiência: *                                                                                                    | 7                                                                                                    | 65 anos 7<br>Cidade onde reside *<br>Manaus                                                                                                    | meses                                                                                                    |                                                                                                    |                                                                                                    |
| Estado Civil *<br>Casado(a)<br>* pessoa com deficiência: *                                                                                                    | ٣                                                                                                    | Cidade onde reside *<br>Manaus                                                                                                    |                                                                                                    |                                                                                                    |                                                                                                    |
| Casado(a)<br>pessoa com deficiência: *                                                                                                    | •                                                                                                    | Manaus                                                                                                    |                                                                                                    |                                                                                                    |                                                                                                    |
| pessoa com deficiência: *                                                                                                    |                                                                                                    |                                                                                                    |                                                                                                    |                                                                                                    |                                                                                                    |
|                                                                                                    |                                                                                                    | Escolaridade: *                                                                                                    |                                                                                                    | Ocupação: *                                                                                                    |                                                                                                    |
| Nao                                                                                                    | T                                                                                                    | Médio Completo                                                                                                    | *                                                                                                    | AUTONOMO                                                                                                    |                                                                                                    |
| Renda Bruta Mês 1 (R\$): *                                                                                                    |                                                                                                    | Renda Bruta Mês 2 (R\$): *                                                                                                    |                                                                                                    | Média da Renda (R\$): *                                                                                                    |                                                                                                    |
| 2000.00                                                                                                    |                                                                                                    | 1500.00                                                                                                    |                                                                                                    | 1750.00                                                                                                    |                                                                                                    |
| GRUPO A QUE PERTENCE (Selecio<br>GRUPO 1: Trabalhadores Assal<br>Ø GRUPO 2: Autônomos, Profisia<br>GRUPO 2: Autônomos, Profisia<br>GRUPO 3: Em Situação de Des<br>GRUPO 4: Trabalhador Rural; P<br>GRUPO 5: Aposentados, Pensic<br>GRUPO 5: Aposentados, Pensic<br>GRUPO 5: Proprietário de emp<br>GRUPO 7: Estágio Remunerado<br>GRUPO 9: Beneficiários da Assi<br>GRUPO 9: Beneficiários da Assi<br>GRUPO 10: Pensão alimenticia;<br>GRUPO 11: Menores de 14 ano | one um ou mais grupos a que o Compone<br>lariados (celetistas, servidores públicos civ<br>ionais liberais, Trabalhador Informal, Prest<br>semprego<br>Peescador; Pecuarista; Parceiro Rural; Arrei<br>onista, Beneficiários de Auxílios Previdenci<br>resas ou micro-empresa.<br>o, Bolsista, Menor Aprendiz e Similares<br>istência Social na modalidade de Benefici<br>istência Social na modalidade Bolsa famíli<br>; Auxílio financeiro de Terceiros; Aluguel o<br>35 | nte Familiar se encaixa)<br>vis e militares)<br>tador de Serviço ou Trabalhador Eve<br>ndatário Rural e Sitiante<br>iários (Regime Geral e Próprios)<br>o de Prestação Continuada (BPC)<br>ia e ou <del>tros programas de transferêr</del><br>ou arrendamento de bens môveis e                                                                                                    | ntual Nes<br>con<br>CAL<br>dis de renda gru<br>obs<br>Adicionar Componente CaSo                                                                                                    | ta tela o <b>candidato</b> irá<br>npleto as <b>informações</b><br>DA membro familiar e<br>po(s) de renda em que<br>s.: Pode ser mais de um<br>D.                                                                                                    | preencher p<br>pessoais of<br>escolher of<br>ese enquad<br>grupo, se for                                                                                                    |
| - GF                                                                                                    | 0.00<br>WPO A QUE PERTENCE (Seleci<br>GRUPO 1: Trabalhadores Assa<br>GRUPO 2: Autônomos, Profise<br>GRUPO 3: Em Situação de Der<br>GRUPO 4: Trabalhador Rural):<br>GRUPO 5: Aposentados, Pensi<br>GRUPO 5: Aposentados, Pensi<br>GRUPO 5: Proprietário de emp<br>GRUPO 7: Estágio Remunerad<br>GRUPO 9: Beneficiários da Ass<br>GRUPO 9: Beneficiários da Ass<br>GRUPO 10: Pensão alimenticia<br>GRUPO 11: Menores de 14 ani                                              | 0.00<br>UPO A QUE PERTENCE (Selecione um ou mais grupos a que o Compone<br>GRUPO 1: Trabalhadores Assalariados (celetistas, servidores públicos ci<br>GRUPO 2: Autônomos, Profissionais liberais, Trabalhador Informal, Pres<br>GRUPO 3: Em Situação de Desemprego<br>GRUPO 4: Trabalhador Rural; Pescador; Pecuarista; Parceiro Rural; Arre<br>GRUPO 5: Aposentados, Pensionista, Beneficiários de Auxílios Previdenc<br>GRUPO 5: Aposentados, Pensionista, Beneficiários de Auxílios Previdenc<br>GRUPO 6: Proprietário de empresas ou micro-empresa.<br>GRUPO 7: Estágio Remunerado, Bolsista, Menor Aprendiz e Similares<br>GRUPO 9: Beneficiários da Assistência Social na modalidade de Benefici<br>GRUPO 10: Pensão alimenticia; Auxílio financeiro de Terceiros; Aluguel<br>GRUPO 11: Menores de 14 anos | 0.00 [1500.00]<br>UPO A QUE PERTENCE (Selecione um ou mais grupos a que o Componente Familiar se encaixa)<br>GRUPO 1: Trabalhadores Assalariados (celetistas, servidores públicos civis e militares)<br>GRUPO 2: Autónomos, Profissionais liberais, Trabalhador Informal, Prestador de Serviço ou Trabalhador Ever<br>GRUPO 3: Em Situação de Desemprego<br>GRUPO 4: Trabalhador Rural; Pescador; Pecuerista; Parceiro Rural; Arrendatário Rural e Sitiante<br>GRUPO 5: Aposentados, Pensionista, Beneficiários de Auxilios Previdenciários (Regime Geral e Próprios)<br>GRUPO 6: Proprietário de empresas ou micro-empresa.<br>GRUPO 7: Estágio Remunerado, Bolísita, Menor Aprendiz e Similares<br>GRUPO 9: Beneficiários da Assistência Social na modalidade de Beneficio de Prestação Continuada (BPC)<br>GRUPO 9: Beneficiários da Assistência Social na modalidade Bolsa família e outros programas de transferênc<br>GRUPO 10: Pensão alimenticia; Auxillo financeiro de Terceiros; Aluguel ou arrendamento de bens móveis e in<br>GRUPO 11: Menores de 14 anos | 0.00       1500.00         UDPO A QUE PERTENCE (Selecione um ou mais grupos a que o Componente Familiar se encaixa)       RUPO 1: Trabalhadores Assalariados (celetistas, servidores públicos civis e militares)         GRUPO 1: Trabalhadores Assalariados (celetistas, servidores públicos civis e militares)       Ness         GRUPO 2: Autônomos, Profissionais liberais, Trabalhador Informal, Prestador de Serviço ou Trabalhador Eventual       Ness         GRUPO 3: Em Situação de Desemprego       GRUPO 3: Em Situação de Desemprego       COM         GRUPO 4: Trabalhador Rural; Pescador; Pecuarista; Parceiro Rural; Arrendatário Rural e Sitiante       COM         GRUPO 5: Aposentados, Pensionista, Beneficiários de Auxílios Previdenciários (Regime Geral e Próprios)       CALE         GRUPO 7: Estágio Remunerado, Bolista, Menor Aprendiz e Similares       GRUPO 7: Estágio Remunerado, Bolista, Menor Aprendiz e Similares       GRUPO 9: Beneficiários da Assistência Social na modalidade de Belsa família e outros programas de transferência de renda       GRUP 01: Pensão alimenticia; Auxílio financeiro de Terceiros; Aluguel ou arrendamento de bens móveis e imóveis       Obs         GRUPO 11: Menores de 14 anos       CASC <i>tapos Obrigatórios</i> Adicionar Componente | 0.00       1350.00       1750.00         NUPO A QUE PERTENCE (Selecione um ou mais grupos a que o Componente Familiar se encaixa)       Nesta tela o candidato irá         GRUPO 1: Trabalhadores Assalariados (celetistas, servidores públicos civis e militares)       Nesta tela o candidato irá         GRUPO 2: Autônomos, Profisionais liberais, Trabalhador Informal, Prestador de Serviço ou Trabalhador Eventual       Nesta tela o candidato irá         GRUPO 3: Enstituação de Desemprego       GRUPO 4: Trabalhador Rural; Pescador; Pecuarista; Parceiro Rural; Arrendatário Rural e Sitiante       Nesta tela o candidato irá         GRUPO 5: Aposentados, Pensionista, Beneficiários de Auxílios Previdenciários (Regime Geral e Próprios)       GRUPO 10: Pensionista, Menor Aprendiz e Similares       GRUPO 10: Pensão alimenticia; Auxílio financeiro de Prestação Continuada (BPC)         GRUPO 10: Pensão alimenticia; Auxílio financeiro de Terceiros; Aluguel ou arrendamento de bens móveis e imóveis       GRUPO 30: Pensão alimenticia; Auxílio financeiro de Terceiros; Aluguel ou arrendamento de bens móveis e imóveis       GRUPO 11: Menores de 14 anos         Adicionar Componente       CaSO. |

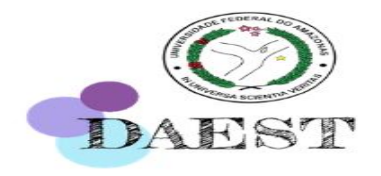

| es               | Observações:                                                                                                    |                                                                                                    |                                                                                                    |                                                                                                    |                                                                                                    |                                                                                                    |                                                                                                    |                                                                                                    |                                                    |                                                                                                    |                                                                                                    |                                                                                                    |                                       |                               |                                          |
|------------------|----------------------------------------------------------------------------------------------------|----------------------------------------------------------------------------------------------------|----------------------------------------------------------------------------------------------------|----------------------------------------------------------------------------------------------------|----------------------------------------------------------------------------------------------------|----------------------------------------------------------------------------------------------------|----------------------------------------------------------------------------------------------------|----------------------------------------------------------------------------------------------------|----------------------------------------------------|----------------------------------------------------------------------------------------------------|----------------------------------------------------------------------------------------------------|----------------------------------------------------------------------------------------------------|---------------------------------------|-------------------------------|------------------------------------------|
| e Relatórios     | <ul> <li>Incluir TODOS</li> <li>Caso a crianção</li> </ul>                                                                                                    | 8 os membros da famí<br>a para a qual deseja o                                                                                                    | lia. Caso a<br>oncorrer o                                                                                                    | algum membro<br>Auxílio Crech                                                                                                    | o familiar não p<br>e esteja sob su                                                                                                    | ossua renda<br>a guarda, v                                                                                                    | , colocar<br>ocê deve                                                                              | " <b>0,00</b> "<br>rá relacioná-la como                                                                                            | filho(a) no ca                                     | mpo de parentesco                                                                                     |                                                                                                    |                                                                                                    |                                       |                               |                                          |
| mento de Estudos | PASSO 5: SITUA                                                                                                    | CÃO SOCIOECONÔMIO                                                                                                    | CA FAMIL                                                                                                    | IAR                                                                                                    | -                                                                                                    | -                                                                                                    |                                                                                                    |                                                                                                    |                                                    |                                                                                                    |                                                                                                    |                                                                                                    |                                       |                               |                                          |
|                  | CPF: *                                                                                                    | •                                                                                                    |                                                                                                    |                                                                                                    |                                                                                                    | Nome: *                                                                                                    |                                                                                                    |                                                                                                    |                                                    |                                                                                                    | Parentesco: *                                                                                           |                                                                                                    |                                       |                               |                                          |
|                  | 222.222.222-22                                                                                                    |                                                                                                    |                                                                                                    |                                                                                                    |                                                                                                    | MĂE DO CA                                                                                                    | NDIDATO                                                                                            |                                                                                                    |                                                    |                                                                                                    | MAE                                                                                                    | T                                                                                                    |                                       |                               |                                          |
|                  | Data de Nascimen                                                                                                    | to: *                                                                                                    |                                                                                                    |                                                                                                    |                                                                                                    | Idade: *                                                                                                    |                                                                                                    |                                                                                                    |                                                    |                                                                                                    |                                                                                                    |                                                                                                    |                                       |                               |                                          |
|                  | 30/01/1951                                                                                                    |                                                                                                    |                                                                                                    |                                                                                                    |                                                                                                    | 69                                                                                                    | anos 2                                                                                             | meses                                                                                                    |                                                    |                                                                                                    |                                                                                                    |                                                                                                    |                                       |                               |                                          |
|                  | Estado Civil *                                                                                                    |                                                                                                    |                                                                                                    |                                                                                                    |                                                                                                    | Cidade onde                                                                                                    | reside *                                                                                           |                                                                                                    |                                                    |                                                                                                    |                                                                                                    |                                                                                                    |                                       |                               |                                          |
|                  | Casado(a)                                                                                                    | •                                                                                                    |                                                                                                    |                                                                                                    |                                                                                                    | Manaus                                                                                                    |                                                                                                    |                                                                                                    |                                                    |                                                                                                    |                                                                                                    |                                                                                                    |                                       |                               |                                          |
|                  | É pessoa com defi                                                                                                    | ciência: *                                                                                                    |                                                                                                    |                                                                                                    |                                                                                                    | Escolaridade                                                                                                    | *                                                                                                  |                                                                                                    |                                                    |                                                                                                    | Ocupação: *                                                                                             |                                                                                                    |                                       |                               |                                          |
|                  | Não                                                                                                    | ¥                                                                                                    |                                                                                                    |                                                                                                    |                                                                                                    | Médio Com                                                                                                    | pleto                                                                                              | T                                                                                                    |                                                    |                                                                                                    | INDUSTRIÁRIA                                                                                            |                                                                                                    |                                       |                               |                                          |
| Ren<br>250       | Renda Bruta Mês                                                                                                    | L (R\$): *                                                                                                    |                                                                                                    |                                                                                                    |                                                                                                    | Renda Bruta                                                                                                    | Mês 2 (R                                                                                           | ¢): *                                                                                                    |                                                    |                                                                                                    | Média da Renda (R\$): *                                                                                 |                                                                                                    |                                       |                               |                                          |
|                  | 2500.00                                                                                                    |                                                                                                    |                                                                                                    |                                                                                                    |                                                                                                    | 1800.00                                                                                                    | 1 (1 m l 1 m l 1 m                                                                                 | -7.                                                                                                    |                                                    |                                                                                                    | 2150.00                                                                                                 |                                                                                                    |                                       |                               |                                          |
|                  | GRUPO A QUE P<br>GRUPO 1: Tra<br>GRUPO 2: Au                                                                                                    | ERTENCE (Selecione um<br>balhadores Assalariados<br>tônomos, Profissionais li                                                                                                    | i ou mais g<br>s (celetista<br>berais, Tra                                                                                                    | rupos a que o C<br>s, servidores pú<br>balhador Inform                                                                                                    | Componente Fam<br>Blicos civis e mil<br>nal, Prestador de                                                                                                    | iliar se encai<br>itares)<br>Serviço ou T                                                                                                    | xa)<br>irabalhado                                                                                  | or Eventual                                                                                                    | Nest                                               | a tela o                                                                                              | candidato                                                                                               | o irá <b>pree</b>                                                                                       | ench                                  | <b>er</b> p                   | 0                                        |
|                  | GRUPO A QUE P<br>GRUPO 1: Tra<br>GRUPO 2: Err<br>GRUPO 2: Err<br>GRUPO 3: Err<br>GRUPO 5: Ap<br>GRUPO 5: Br<br>GRUPO 6: Be<br>GRUPO 8: Be<br>GRUPO 8: Be<br>GRUPO 8: Be<br>GRUPO 8: Be<br>GRUPO 10: P                                                     | ERTENCE (Selecione um<br>balhadores Assalariados<br>cónomos, Profissionais i<br>I Situação de Desempre;<br>balhador Rural; Pescado<br>osentados, Pensionista,<br>prietário de empresas o<br>ágio Remunerado, Bolsi<br>neficiários da Assistênci<br>enéliciários da Assistênci<br>enforás alimentícia; Auxíli<br>enores de 14 anos                                                                                                    | i ou mais g<br>s (celetista<br>berais, Tra<br>go<br>or; Pecuari<br>Beneficiári<br>ou micro-er<br>sta, Menor<br>a Social na<br>a Social na<br>o financeir                    | rupos a que o C<br>s, servidores pú<br>balhador Inform<br>sta; Parceiro Ru<br>os de Auxílios P<br>mpresa.<br>Aprendiz e Sim<br>modalidade Bol<br>o de Terceiros;                                                    | Componente Fam<br>Blicos civis e mil<br>hal, Prestador de<br>rel; Arrendatáric<br>revidenciários (R<br>Beneficio de Pre<br>Beneficio de Pre<br>Aluguel ou arren                                                   | iliar se encai<br>itares)<br>Serviço ou T<br>Rural e Sitia<br>legime Geral<br>stação Conti<br>ros programa<br>damento de                                | xa)<br>inte<br>e Próprios<br>nuada (BP<br>s de trans<br>bens móv                                   | r Eventual<br>s)<br>C)<br>ferência de renda<br>eis e imóveis<br>Adicionar Cor                                                      | Nesta<br>comp<br>mem<br>de re<br>ser n             | a tela o<br>oleto as ir<br>Ibro fami<br>enda em<br>nais de ur                                         | candidato<br>nformaçõe<br>iliar e eso<br>que se er<br>n grupo, se                                       | o irá pree<br>es pessoa<br>colher o(s<br>nquadre.<br>e for o cas                                        | ench<br>is de<br>s) gr<br>Obs.<br>so. | er p<br>e CA<br>rupo<br>:: Pc | oor<br><b>DA</b><br>o <b>(s</b> )<br>ode |
|                  | GRUPO A QUE P<br>GRUPO 1: Tra<br>GRUPO 2: Au<br>GRUPO 3: Era<br>GRUPO 4: Tra<br>GRUPO 4: Tra<br>GRUPO 5: Ap<br>GRUPO 7: Era<br>GRUPO 7: Era<br>GRUPO 7: Era<br>GRUPO 10: P<br>GRUPO 11: M                                                                 | ERTENCE (Selecione um<br>balhadores Assalanador<br>tónomos, Profissionais II<br>Situação de Desempre<br>balhador Rural; Pescado<br>sentados, Pensionista,<br>prietário de empresas o<br>afojo Remunerado, Bolsi<br>neficiários da Assistência<br>enêrciários da Assistênci<br>ansão alimentícia; Auxíli<br>enores de 14 anos                                                                                                    | i ou mais g<br>c (celetista<br>berais, Tra<br>go<br>yr; Pecuari<br>Beneficiári<br>u micro-ei<br>sta, Menor<br>a Social na<br>a Social na<br>o financeir                     | rupos a que o C<br>s, servidores pú<br>balhador Inform<br>sta; Parceiro Ru<br>os de Auxílios P<br>mpresa.<br>Aprendiz e Sim<br>modalidade Bol<br>o de Terceiros;                                                    | Componente Fam<br>Blicos civis e mil<br>Ial, Prestador de<br>ral; Arrendatáric<br>revidenciários (R<br>Beneficio de Pre<br>Isa família e outr<br>Aluguel ou arren                                                 | iliar se encai<br>itares)<br>Serviço ou T<br>Rural e Sitia<br>degime Geral<br>stação Conti<br>ros programa<br>damento de                                | xa)<br>irabalhado<br>nte<br>e Próprios<br>nuada (BP<br>s de trans<br>bens móv                      | r Eventual<br>s)<br>C)<br>ferência de renda<br>eis e imóveis<br>Adicionar Cor                                                      | Nesta<br>comp<br>mem<br>de re<br>ser n             | a tela o<br>oleto as <b>ir</b><br>Ibro fami<br>enda em<br>nais de ur                                  | candidato<br>nformaçõe<br>iliar e eso<br>que se er<br>n grupo, se                                       | o irá pree<br>es pessoa<br>colher o(s<br>nquadre.<br>e for o cas                                        | ench<br>is de<br>s) gr<br>Obs.<br>so. | er p<br>e CA<br>rupo<br>.: Pc | oor<br><b>DA</b><br>o(s)<br>ode          |
|                  | GRUPD A QUE P<br>GRUPD 2: Au<br>GRUPD 2: Au<br>GRUPD 2: Au<br>GRUPD 4: Tr<br>GRUPD 4: Tr<br>GRUPD 4: Tr<br>GRUPD 6: Pr<br>GRUPD 6: Pr<br>GRUPD 6: St<br>GRUPD 9: Be<br>GRUPD 10: P<br>GRUPD 10: P<br>GRUPD 11: M                                          | ERTENCE (Selecione um<br>balhadores Assalariados<br>cónomos, Profissionais II<br>o Situação de Desempre<br>balhador Rural; Pescado<br>osentados, Pensionista,<br>prietário de empresas o<br>ágio Remunerado, Bolsi<br>neficiários da Assistênci<br>enores da Assistênci<br>enores de 14 anos<br>rios<br>Nome                                                                                                    | cou mais g<br>celetista<br>berais, Tra<br>go<br>por; Pecuari<br>Beneficiári<br>u micro-er<br>sta, Menor<br>a Social na<br>a Social na<br>o financeir<br><b>Idade</b>        | rupos a que o C<br>s, servidores pú<br>balhador Inform<br>sta; Parceiro Ru<br>os de Auxílios P<br>mpresa.<br>Aprendiz e Sim<br>modalidade Bol<br>o de Terceiros; .                                                  | Componente Fam<br>Blicos civis e mil<br>hal, Prestador de<br>rel; Arrendatáric<br>revidenciários (R<br>Beneficio de Pre<br>Beneficio de Pre<br>Aluguel ou arren<br>Aluguel ou arren                               | illar se encai<br>itares)<br>Serviço ou T<br>Rural e Sitia<br>legime Geral<br>stação Conti<br>os programa<br>damento de<br>Cidade                       | xa)<br>irabalhado<br>inte<br>e Próprios<br>nuada (BP<br>s de trans<br>bens móv<br>PCD?             | r Eventual<br>s)<br>C)<br>ferência de renda<br>eis e imóveis<br>Adicionar Cor<br>Escolaridade                                      | Nesta<br>comp<br>mem<br>de re<br>ser n<br>mponente | a tela o<br>oleto as ir<br>ibro fami<br>enda em<br>nais de ur                                         | candidato<br>formaçõe<br>iliar e eso<br>que se er<br>n grupo, se                                        | o irá pree<br>es pessoa<br>colher o(s<br>nquadre.<br>e for o cas                                        | ench<br>is de<br>s) gr<br>Obs.<br>so. | er p<br>c CA<br>cupo<br>: Pc  | oor<br>DA<br>o(s)<br>ode                 |
| 3                | GRUPO A QUE P<br>GRUPO 1: Tra<br>GRUPO 2: Err<br>GRUPO 3: Err<br>GRUPO 3: Err<br>GRUPO 4: Tra<br>GRUPO 7: Esr<br>GRUPO 7: Esr<br>GRUPO 7: Esr<br>GRUPO 7: Esr<br>GRUPO 7: Esr<br>GRUPO 10: P<br>GRUPO 11: M<br>* Campos Obrigató<br>CPF<br>000.000.000-00 | ERTENCE (Selecione um<br>balhadores Assalariados<br>cônomos, Profissionais II<br>(Situação de Desemprej<br>balhador Rural): Pescado<br>osentados, Pensionista,<br>prietário de empresas o<br>ágio Remunerado, Bolsi<br>neficiários da Assistência<br>neficiários da Assistência<br>ensão alimenticia; Auxíli<br>enores de 14 anos<br>rios<br>Nome<br>CANDIDATO SOUZA                                                                                                    | cou mais g<br>celetista<br>berais, Tra<br>go<br>or; Pecuari<br>Beneficiári<br>ou micro-er<br>sta, Menor<br>a Social na<br>a Social na<br>o financeir<br>Idade<br>36         | rupos a que o C<br>s, servidores pú<br>balhador Inform<br>sta; Parceiro Ru<br>os de Auxílios P<br>mpresa.<br>Aprendiz e Sim<br>modalidade de<br>modalidade Bol<br>o de Terceiros; .<br>Parentesco<br>CANDIDATO      | Componente Fam<br>Blicos civis e mil<br>Ial, Prestador de<br>rel; Arrendatáric<br>revidenciários (R<br>ilares<br>Beneficio de Pre<br>Isa família e outr<br>Aluguel ou arren<br><b>Estado Civil</b><br>Solteiro(a) | illar se encai<br>itares)<br>Serviço ou T<br>Rural e Sitiz<br>legime Geral<br>stação Contin<br>os programa<br>damento de<br>Cidade<br>MANAUS            | xa)<br>rabalhado<br>nte<br>e Próprios<br>nuada (BP<br>s de trans<br>bens móv<br>PCD?<br>Nao        | r Eventual<br>s)<br>C)<br>ferência de renda<br>eis e imóveis<br>Adicionar Con<br>Escolaridade<br>SUR. INCOMPLETO                   | Nesta<br>comp<br>mem<br>de re<br>ser n<br>mponente | a tela o<br>oleto as ir<br>ibro fami<br>enda em<br>nais de un                                         | candidato<br>formaçõe<br>iliar e esc<br>que se er<br>n grupo, se<br>Renda Bruta Mês 2<br>0.00           | o irá pree<br>es pessoa<br>colher o(s<br>nquadre.<br>e for o cas<br>Média das Rendas<br>0.00            | ench<br>is de<br>s) gr<br>Obs.<br>so. | er p<br>e CA<br>cupo<br>: Pc  | DOI<br>DA<br>o(s)<br>ode                 |
|                  | GRUPO A QUE P<br>GRUPO 1: Tra<br>GRUPO 2: Au<br>GRUPO 3: Er<br>GRUPO 4: Tra<br>GRUPO 4: Tra<br>GRUPO 5: Ap<br>GRUPO 7: Est<br>GRUPO 7: Est<br>GRUPO 7: Est<br>GRUPO 10: P<br>GRUPO 11: M<br>* Campos Obrigató<br>CPF<br>000.000.000-00<br>111.111.111.11  | ERTENCE (Selecione um<br>balhadores Assalariados<br>tónomos, Profissionais II<br>Situação de Desempre<br>balhador Rural; Pescado<br>sentados, Pensionista,<br>prietário de empresas o<br>adigio Remunerado, Bolsi<br>neficiários da Assistênci<br>neficiários da Assistênci<br>neficiários | i ou mais g<br>celetista<br>berais, Tra<br>go<br>pr; Pecuari<br>Beneficiári<br>nu micro-er<br>sta, Menora<br>a Social na<br>a Social na<br>o financeir<br>Idade<br>36<br>65 | rupos a que o C<br>s, servidores pú<br>balhador Inform<br>sta; Parceiro Ru<br>os de Auxílios P<br>mpresa.<br>Aprendiz e Sim<br>modalidade de<br>modalidade Bol<br>o de Terceiros;<br>Parentesco<br>CANDIDATO<br>PAI | Componente Fam<br>Blicos civis e mil<br>al, Prestador de<br>revidenciários (R<br>Beneficio de Pre<br>Isa família e outr<br>Aluguel ou arren<br><b>Estado Civil</b><br>Solteiro(a)<br>Casado(a)                    | illar se encai<br>itares)<br>Serviço ou T<br>Rural e Sittia<br>legime Geral<br>stação Conti<br>ros programa<br>damento de<br>Cidade<br>MANAUS<br>MANAUS | xa)<br>rabalhado<br>nte<br>e Próprios<br>nuada (BP<br>s de trans<br>bens móv<br>PCD?<br>Nao<br>Nao | r Eventual<br>s)<br>C)<br>ferência de renda<br>eis e imóveis<br>Adicionar Con<br>Escolaridade<br>SUP. INCOMPLETO<br>MEDIO COMPLETO | Nesta<br>comp<br>mem<br>de re<br>ser n<br>mponente | a tela o<br>oleto as ir<br>obro fami<br>enda em<br>nais de un<br>Renda Bruta Mês 1<br>0.00<br>2000.00 | candidato<br>formaçõe<br>liar e esc<br>que se er<br>n grupo, se<br>Renda Bruta Mês 2<br>0.00<br>1500.00 | o irá pree<br>es pessoa<br>colher o(s<br>nquadre.<br>e for o cas<br>Média das Rendas<br>0.00<br>1750.00 | ench<br>is de<br>s) gr<br>Obs.<br>so. | er p<br>e CA<br>cupo<br>: Pc  | oor<br>DA<br>o(s)<br>od€                 |

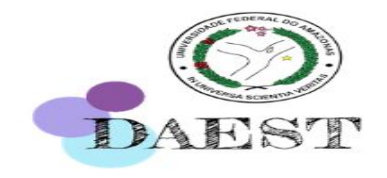

|               |                                                                                                    |                                                                                                    |                                                                 |                                                                                 |                                                                      |                                                | anos                              | meses                                                                                                    |                                                                                       |                                                                                                    |                                                                                       |                                                                                       |                       |                            |                  |
|---------------|----------------------------------------------------------------------------------------------------|----------------------------------------------------------------------------------------------------|-----------------------------------------------------------------|---------------------------------------------------------------------------------|----------------------------------------------------------------------|------------------------------------------------|-----------------------------------|----------------------------------------------------------------------------------------------------|---------------------------------------------------------------------------------------|----------------------------------------------------------------------------------------------------|---------------------------------------------------------------------------------------|---------------------------------------------------------------------------------------|-----------------------|----------------------------|------------------|
|               | Estado Civil *                                                                                               | Ŧ                                                                                                    |                                                                 |                                                                                 |                                                                      | Cidade ond                                     | e reside *                        | •                                                                                                    |                                                                                       |                                                                                                    |                                                                                       |                                                                                       |                       |                            |                  |
|               | É nessoa com defi                                                                                            | iciância: *                                                                                                    |                                                                 |                                                                                 |                                                                      | Escolaridad                                    | a. *                              |                                                                                                    |                                                                                       |                                                                                                    | leunacăn *                                                                            |                                                                                       |                       |                            |                  |
|               | E pessoa com den                                                                                             | Y                                                                                                    |                                                                 |                                                                                 |                                                                      | Lacolandad                                     |                                   | T                                                                                                    |                                                                                       |                                                                                                    | cupaçao.                                                                              |                                                                                       |                       |                            |                  |
|               | Renda Bruta Mês :                                                                                            | 1 (R\$): *                                                                                                    |                                                                 |                                                                                 |                                                                      | Renda Brut                                     | a Mês 2 (                         | R\$): *                                                                                                    |                                                                                       | N                                                                                                    | /édia da Renda (R\$): *                                                               |                                                                                       |                       |                            |                  |
|               |                                                                                                    | CONTENCE (Colorison of                                                                                                    |                                                                 |                                                                                 |                                                                      |                                                |                                   |                                                                                                    |                                                                                       |                                                                                                    |                                                                                       |                                                                                       |                       |                            |                  |
|               | GRUPO 6: Pro<br>GRUPO 7: Est<br>GRUPO 8: Be<br>GRUPO 9: Be<br>GRUPO 10: P<br>GRUPO 11: M                     | oprietário de empresas o<br>tágio Remunerado, Bolsis<br>eneficiários da Assistência<br>eneficiários da Assistência<br>Vensão alimentícia; Auxílio<br>Aenores de 14 anos | u micro-en<br>sta, Menor<br>Social na<br>Social na<br>financein | npresa.<br>Aprendiz e Sim<br>modalidade de<br>modalidade Bol<br>o de Terceiros; | ilares<br>Benefício de Pre<br>Isa família e outr<br>Aluguel ou arren | estação Conti<br>ros programa<br>idamento de   | nuada (B<br>25 de trar<br>bens mó | PC)<br>Isferência de renda<br>veis e imóveis                                                                            | omponente                                                                             |                                                                                                    |                                                                                       |                                                                                       |                       |                            |                  |
|               |                                                                                                    |                                                                                                    |                                                                 |                                                                                 |                                                                      |                                                |                                   | Automatica                                                                                                    |                                                                                       |                                                                                                    |                                                                                       |                                                                                       |                       |                            |                  |
|               | * Campos Obrigató                                                                                            | írios                                                                                                    |                                                                 |                                                                                 |                                                                      |                                                |                                   | Automatica                                                                                                    |                                                                                       |                                                                                                    |                                                                                       |                                                                                       |                       |                            |                  |
|               | * Campos Obrigató                                                                                            | hrios<br>Nome                                                                                                    | Idade                                                           | Parentesco                                                                      | Estado Civil                                                         | Cidade                                         | PCD?                              | Escolaridade                                                                                                    | Ocupação                                                                              | Renda Bruta Mês 1                                                                                                    | Renda Bruta Mês 2                                                                     | Média das Rendas                                                                      | Grupos                | Editar                     | E                |
|               | * Campos Obrigató CPF 000.000.000-00                                                                         | irios<br>Nome<br>CANDIDATO SOUZA                                                                                                    | Idade<br>36                                                     | Parentesco<br>CANDIDATO                                                         | Estado Civil<br>Solteiro(a)                                          | Cidade<br>MANAUS                               | PCD?<br>Nao                       | Escolaridade<br>SUR, INCOMPLETO                                                                                         | Ocupação<br>ESTUDANTE                                                                 | Renda Bruta Mês 1<br>0.00                                                                                                    | Renda Bruta Mês 2<br>0.00                                                             | Média das Rendas<br>0.00                                                              | Grupos<br>3           | Editar                     | E                |
|               | * Campos Obrigató<br>CPF<br>000.000.000-00<br>111.111.111-11                                                 | Írios<br>Nome<br>CANDIDATO SOUZA<br>PAI DO CANDIDATO                                                                                                    | <b>Idade</b><br>36<br>65                                        | Parentesco<br>CANDIDATO<br>PAI                                                  | Estado Civil<br>Solteiro(a)<br>Casado(a)                             | Cidade<br>MANAUS<br>MANAUS                     | PCD?<br>Nao<br>Nao                | Escolaridade<br>SUR INCOMPLETO<br>MEDIO COMPLETO                                                                        | Ocupação<br>ESTUDANTE<br>AUTONOMO                                                     | Renda Bruta Mês 1<br>0.00<br>2000.00                                                                                                    | Renda Bruta Mês 2<br>0.00<br>1500.00                                                  | Média das Rendas<br>0.00<br>1750.00                                                   | Grupos<br>3<br>2      | Editar                     | E:<br>(          |
|               | * Campos Obrigató<br>CPF<br>000.000.000-00<br>111.111.111-11<br>222.222.222-22                               | órios<br>Nome<br>CANDIDATO SOUZA<br>PAI DO CANDIDATO<br>MAE DO CANDIDATO                                                                                                | Idade<br>36<br>65<br>69                                         | Parentesco<br>CANDIDATO<br>PAI<br>MAE                                           | Estado Civil<br>Solteiro(a)<br>Casado(a)<br>Casado(a)                | Cidade<br>MANAUS<br>MANAUS<br>MANAUS           | PCD?<br>Nao<br>Nao<br>Nao         | Escolaridade<br>SUR. INCOMPLETO<br>MEDIO COMPLETO<br>MEDIO COMPLETO                                                     | Ocupação<br>ESTUDANTE<br>AUTONOMO<br>INDUSTRIARIA                                     | Renda Bruta Mês 1<br>0.00<br>2000.00<br>2500.00                                                                                                  | Renda Bruta Mês 2<br>0.00<br>1500.00<br>1800.00                                       | Média das Rendas<br>0.00<br>1750.00<br>2150.00                                        | Grupos<br>3<br>2<br>1 | Editar<br>Do<br>Do<br>Do   | E                |
|               | * Campos Obrigató<br>CPF<br>000.000.000-00<br>111.111.111-11<br>222.222.222-22                               | Írios<br>Nome<br>CANDIDATO SOUZA<br>PAI DO CANDIDATO<br>MAE DO CANDIDATO                                                                                                | <b>Idade</b><br>36<br>65<br>69                                  | Parentesco<br>CANDIDATO<br>PAI<br>MAE                                           | Estado Civil<br>Solteiro(a)<br>Casado(a)<br>Casado(a)                | Cidade<br>MANAUS<br>MANAUS<br>MANAUS           | PCD?<br>Nao<br>Nao<br>Nao         | Escolaridade<br>SUR, INCOMPLETO<br>MEDIO COMPLETO<br>MEDIO COMPLETO                                                     | Ocupação<br>ESTUDANTE<br>AUTONOMO<br>INDUSTRIARIA                                     | Renda Bruta Mês 1           0.00           2000.00           2500.00                                                                             | Renda Bruta Mês 2<br>0.00<br>1500.00<br>1800.00<br>TOTAL:                             | Média das Rendas<br>0.00<br>1750.00<br>2150.00<br>3900.00                             | Grupos<br>3<br>2<br>1 | Editar<br>D<br>D<br>D      | E                |
|               | * Campos Obrigató<br>CPF<br>000.000.000-00<br>111.111.111-11<br>222.222.222-22                               | órios<br>Nome<br>CANDIDATO SOUZA<br>PAI DO CANDIDATO<br>MAE DO CANDIDATO                                                                                                | <b>Idade</b><br>36<br>65<br>69                                  | Parentesco<br>CANDIDATO<br>PAI<br>MAE                                           | Estado Civil<br>Solteiro(a)<br>Casado(a)<br>Casado(a)                | Cidade<br>MANAUS<br>MANAUS<br>MANAUS           | PCD?<br>Nao<br>Nao                | Escolaridade<br>SUR INCOMPLETO<br>MEDIO COMPLETO<br>MEDIO COMPLETO                                                      | Ocupação<br>ESTUDANTE<br>AUTONOMO<br>INDUSTRIARIA                                     | Renda Bruta Mês 1           0.00           2000.00           2500.00                                                                             | Renda Bruta Mês 2<br>0.00<br>1500.00<br>1800.00<br>TOTAL:                             | Média das Rendas           0.00           1750.00           2150.00           3900.00 | Grupos<br>3<br>2<br>1 | Editar                     | E                |
| As            | * Campos Obrigató<br>CPF<br>000.000.000-00<br>111.111.111-11<br>222.222.222-22<br>informacõ                  | irios<br>Nome<br>CANDIDATO SOUZA<br>PAI DO CANDIDATO<br>MAE DO CANDIDATO                                                                                                | Idade<br>36<br>65<br>69                                         | Parentesco<br>CANDIDATO<br>PAI<br>MAE                                           | Estado Civil<br>Solteiro(a)<br>Casado(a)<br>Casado(a)                | Cidade<br>MANAUS<br>MANAUS<br>MANAUS           | PCD?<br>Nao<br>Nao                | Escolaridade<br>SUR. INCOMPLETO<br>MEDIO COMPLETO<br>MEDIO COMPLETO<br>Voltar<br>deste moo                              | Ocupação<br>ESTUDANTE<br>AUTONOMO<br>INDUSTRIARIA<br>Avançar                          | Renda Bruta Mês 1           0.00         2000.00           2500.00         2500.00                                                               | Renda Bruta Mês 2           0.00           1500.00           1800.00           TOTAL: | Média das Rendas<br>0.00<br>1750.00<br>2150.00<br>3900.00<br>5 familiares             | Grupos<br>3<br>2<br>1 | Editar                     | E                |
| → As          | * Campos Obrigató<br>CPF<br>000.000.000-00<br>111.111.111-11<br>222.222.222-22<br>informaçõ<br>pssiga, em    | irios<br>Nome<br>CANDIDATO SOUZA<br>PAI DO CANDIDATO<br>MAE DO CANDIDATO<br>MAE DO CANDIDATO<br>OES registrado                                                          | Idade<br>36<br>65<br>69<br>das V                                | Parentesco<br>CANDIDATO<br>PAI<br>MAE<br>VÃO SER                                | Estado Civil<br>Solteiro(a)<br>Casado(a)<br>Casado(a)                | Cidade<br>MANAUS<br>MANAUS<br>MANAUS<br>MANAUS | PCD?<br>Nao<br>Nao<br>Nao         | Escolaridade<br>SUR INCOMPLETO<br>MEDIO COMPLETO<br>MEDIO COMPLETO<br>Voltar<br>deste mod<br>etapas da                  | Ocupação<br>ESTUDANTE<br>AUTONOMO<br>INDUSTRIARIA<br>Avançar<br>do, caso<br>inscrição | Renda Bruta Mês 1           0.00         2000.00           2500.00         2500.00           ainda tenh         0.00           0.00         0.00 | Renda Bruta Mês 2           0.00           1500.00           1800.00           TOTAL: | Média das Rendas           0.00           1750.00           2150.00           3900.00 | Grupos<br>3<br>2<br>1 | Editar<br>©<br>©<br>©      | E                |
| → As<br>→ pro | * Campos Obrigató<br>CPF<br>000.000.000-00<br>111.111.111-11<br>222.222.222-22<br>informaçõ<br>possiga, em o | irios<br>Nome<br>CANDIDATO SOUZA<br>PAI DO CANDIDATO<br>MAE DO CANDIDATO<br>MAE DO CANDIDATO                                                                            | Idade<br>36<br>65<br>69<br>das v                                | Parentesco<br>CANDIDATO<br>PAI<br>MAE<br>VÃO SER<br>VANCE P                     | Estado Civil<br>Solteiro(a)<br>Casado(a)<br>Casado(a)<br>Casado(a)   | Cidade<br>MANAUS<br>MANAUS<br>MANAUS<br>ANAUS  | PCD?<br>Nao<br>Nao<br>Nao         | Escolaridade<br>SUR INCOMPLETO<br>MEDIO COMPLETO<br>MEDIO COMPLETO<br>Voltar<br>deste mod<br>etapas da<br>Reporte um er | Ocupação<br>ESTUDANTE<br>AUTONOMO<br>INDUSTRIARIA<br>Avançar<br>do, caso<br>inscrição | Renda Bruta Mês 1           0.00         2000.00           2500.00         2500.00           ainda tenho.         0.                             | Renda Bruta Mês 2           0.00           1500.00           1800.00           TOTAL: | Média das Rendas<br>0.00<br>1750.00<br>2150.00<br>3900.00<br>5 familiares             | Grupos<br>3<br>2<br>1 | Editar<br>©<br>©<br>dicion | e<br>(<br>(<br>( |

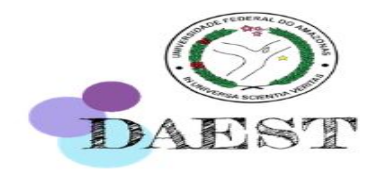

|                                                                                                    | Não seguro   ecampus.ufam.                                                                                                    | edu.br/ecampus/assistencia                                                                                                    | Social Auxilio/passo51/1869                                                                                                    | 6                                                                                                    |                                                                                                    |                                                                                                    |                                                                                                    | Q 🕁 🌹                                                                                                    | (§) U                                               |                                                                                          |
|----------------------------------------------------------------------------------------------------|----------------------------------------------------------------------------------------------------|----------------------------------------------------------------------------------------------------|----------------------------------------------------------------------------------------------------|----------------------------------------------------------------------------------------------------|----------------------------------------------------------------------------------------------------|----------------------------------------------------------------------------------------------------|----------------------------------------------------------------------------------------------------|----------------------------------------------------------------------------------------------------|-----------------------------------------------------|------------------------------------------------------------------------------------------|
|                                                                                                    | SRASIL                                                                                                    |                                                                                                    | Simplifique!                                                                                                    | Participe                                                                                                    | Acesso à informação                                                                                                    | Legislação                                                                                                    | Canais                                                                                                    | ¥                                                                                                    |                                                     |                                                                                          |
| <pre></pre>                                                                                                    |                                                                                                    |                                                                                                    | Perfi                                                                                                    |                                                                                                    |                                                                                                    |                                                                                                    |                                                                                                    |                                                                                                    |                                                     | UFAM                                                                                     |
| Bem-vindo(a), A<br>Sessão iniciada                                                                                                    | 1                                                                                                    |                                                                                                    | 🕑 🍶 🥈 🖻 🥈                                                                                                    | (iii) (i)                                                                                                    |                                                                                                    |                                                                                                    |                                                                                                    |                                                                                                    |                                                     |                                                                                          |
| Módulo Aluno                                                                                                    | Assistência Estudantil                                                                                                    |                                                                                                    |                                                                                                    |                                                                                                    |                                                                                                    |                                                                                                    |                                                                                                    |                                                                                                    |                                                     |                                                                                          |
| + Home                                                                                                    | PASSO 1                                                                                                    | PASSO 2                                                                                                    | PASSO 3                                                                                                    | PASSO 4                                                                                                    |                                                                                                    | PA                                                                                                    | SSO 5                                                                                                    | PAS                                                                                                    | 50 6                                                |                                                                                          |
| <ul> <li>Serviços</li> </ul>                                                                                                    | Identificação do Candidato                                                                                                    | Informações sobre a vida escolar                                                                                                    | Informações Familiares                                                                                                    | Dados Socioe                                                                                                    | conômicos do Candidato                                                                                                    | Site                                                                                                    | uação Socio                                                                                                    | econômica Familiar Docu                                                                                                    | mentos do Auxi                                      | lio 🍫                                                                                    |
| > Declarações                                                                                                    | UPLOAD DE DOCUMENTOS DO                                                                                                    | S COMPONENTES FAMILIARE                                                                                                    | S                                                                                                    |                                                                                                    |                                                                                                    |                                                                                                    |                                                                                                    |                                                                                                    |                                                     |                                                                                          |
| , Consultas e Relatórios                                                                                                    | <ul> <li>Para cada membro familiar voc</li> <li>Os documentos estão listados</li> </ul>                                                                                                    | é deve inserir <b>todos</b> os documento<br>de acordo com o grupo selecionado                                                                                                    | s exigidos<br>para cada membro da família                                                                                                    |                                                                                                    |                                                                                                    |                                                                                                    |                                                                                                    |                                                                                                    |                                                     |                                                                                          |
| , Aproveitamento de Estudos                                                                                                    | Para fazer o download das dec                                                                                                    | larações exigidas no(s) edital(is), ad                                                                                                    | esse o link: Repositório de Decla                                                                                                    | rações                                                                                                    |                                                                                                    |                                                                                                    |                                                                                                    |                                                                                                    | Expandir /                                          | Esconder                                                                                 |
| Sinetram                                                                                                    | CANDIDATO SOUZA                                                                                                    | Clique para expa                                                                                                    | ndir e fazer <i>uploa</i>                                                                                                    | d dos do                                                                                                    | ocumentos                                                                                                    | do cand                                                                                                    | idato                                                                                                    | Clique aq                                                                                                    | ui para fazer o                                     | upload                                                                                   |
| Atenção, é<br>necessário<br>fazer uploads<br>de TODOS os<br>documentos<br>exigidos, para<br>cada membro<br>familiar, no<br>edital,<br>conforme o<br>grupo de | Documentos Exigidos<br>Descrição<br>Comprovante de residência atua<br>Registro Geral - RG e Cadastro (<br>classe);<br>Certidão de nascimento, caso ni<br>Comprovante de residência atua<br>Caso a família não possua comp<br>Laudo Médico (para PCD's) ou o<br>com uso continuo de medicação<br>Carteira de Trabalho, e Previdên<br>ser apresentado à cópia de pág<br>Caso não possua CTPS, apreser<br>Extratos bancários com identífic<br>referente aos meses previstos e<br>Declaração de Situação de Dese<br>Em caso de desemprego nos últi | alizado do Candidato (a) (contas de<br>de Pessoa Física – CPF, ou Carteira o<br>ão tenham RG e CPF (somentes par-<br>alizado da família (contas de água, e<br>rovante de residência apresentar D<br>ualquer outro documento emitido p<br>, quando for o caso (para receber p<br>cia Social (CTPS): cópia de pág. da i<br>da foto, da qualificação civil, e prin<br>tar a Declaração de que não possui<br>ação do titular (de todas as contas -<br>m Edital,<br>mprego;<br>imos 6 meses apresentar a cópia da<br>de recebimento nos meses de anál | água, energia elétrica ou telefone e<br>le Trabalho (que contenha a numer<br>a menores de idade)<br>nergia elétrica ou telefone etc.), er<br>sclaração de Residência;;<br>or Unidade de Saúde (atestado, dec<br>nituação).<br>'oto, da qualificação civil, último co<br>nituação).<br>toto, da qualificação civil, último co<br>correntes que possuir).Caso não po<br>en escisão de contrato de trabalho e | itc.). Caso não p<br>ação de CPF e R<br>m casos de estuc<br>claração, receitu<br>m branco. Em c<br>ssua conta apre:<br>e recibo do segui | ossua comprovante de<br>G) ou Carteira Naciona<br>dantes que não residam<br>ário, cartão de acompa<br>no e da folha seguinte,<br>aso de perda/roubo ap<br>sentar Declaração de q<br>ro desemprego (Resulta | residência fazer<br>l de Habilitação<br>n com a família,<br>nhamento, dent<br>Obs. Mesmo que<br>resentar B.O atu<br>ue não possui co<br>ado de Acerto de | r upload da [<br>ou Carteira i<br>mas depend<br>re outros) qi<br>a não possua<br>alizado (3 n<br>onta correnta<br>a Divergência | Declaração de Residência<br>Funcional (emitida por Conselhos de<br>lam financeiramente da mesma.<br>ue comprove a situação de doença<br>a registro de trabalho na CTPS, deve<br>neses antes da data de inscrição),<br>a, devidamente preenchida,<br>a - trabalhador formal), sendo | Grupo A<br>GRUPO 3<br>GRUPO 3<br>GRUPO 3<br>GRUPO 3 | dicionar<br>6<br>6<br>6<br>6<br>6<br>6<br>6<br>6<br>6<br>6<br>6<br>6<br>6<br>6<br>6<br>6 |
| renda.                                                                                                    | Documentos Anexados                                                                                                    | de recebinienco nos meses de anali:                                                                                                    |                                                                                                    |                                                                                                    |                                                                                                    |                                                                                                    |                                                                                                    |                                                                                                    | Visualizar                                          | Excluir                                                                                  |
|                                                                                                    | NÃO FOI ANEXADO NENHUM                                                                                                    | ARQUIVO! Insira os arquivos refer                                                                                                    | entes ao componente familiar                                                                                                    |                                                                                                    |                                                                                                    |                                                                                                    |                                                                                                    |                                                                                                    | 10001201                                            | -Action                                                                                  |

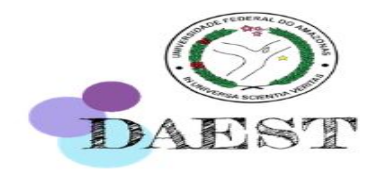

|                                                                   | BRASIL                                                                                                    |                                                                                                    |                                                                                                    |                                                                                                 | egislação Canais 🙀                                                                                                    |                                         |          |
|-------------------------------------------------------------------|----------------------------------------------------------------------------------------------------|----------------------------------------------------------------------------------------------------|----------------------------------------------------------------------------------------------------|-------------------------------------------------------------------------------------------------|----------------------------------------------------------------------------------------------------|-----------------------------------------|----------|
| Pecampus                                                          |                                                                                                    |                                                                                                    | Penti A                                                                                                    |                                                                                                 |                                                                                                    |                                         | G        |
| indo(a), ADRIANA BRITO DE SOU<br>o iniciada em 18/03/2020 às 17:5 |                                                                                                    |                                                                                                    | O & AR                                                                                                    | а щ ()                                                                                          |                                                                                                    |                                         |          |
|                                                                   |                                                                                                    |                                                                                                    |                                                                                                    |                                                                                                 |                                                                                                    |                                         |          |
|                                                                   |                                                                                                    |                                                                                                    |                                                                                                    |                                                                                                 | PASSO 5                                                                                                    | PASSO 6                                 |          |
|                                                                   |                                                                                                    |                                                                                                    |                                                                                                    |                                                                                                 | Situação Socioeconômica Familiar                                                                                                    |                                         | îlio     |
|                                                                   | UPLOAD DE DOCUMENTOS DOS COMPO                                                                                                    | DNENTES FAMILIARES                                                                                                    |                                                                                                    |                                                                                                 |                                                                                                    |                                         |          |
|                                                                   | <ul> <li>Para cada membro familiar você deve însi</li> <li>Os decumentos estão listados de acordo (</li> </ul>                                                                                                    | erir <b>todos</b> os documentos                                                                                                | exigidos                                                                                                    |                                                                                                 |                                                                                                    |                                         |          |
|                                                                   | <ul> <li>Para fazer o download das declarações es</li> </ul>                                                                                                    | Upload de Arquivo                                                                                                    |                                                                                                    |                                                                                                 | ×                                                                                                    |                                         |          |
|                                                                   |                                                                                                    | Descrição:<br>Elétrica ou telefone etc.).                                                                                      | Caso não possua comprovante de re                                                                                                    | sidência fazer upload da Declaração de Residência                                               | Cliqu                                                                                                    |                                         |          |
|                                                                   | Documentos Exigidos<br>Descrição<br>Comprovante de residência atualizado do (<br>Registro Geral - RG e Cadastro de Pessoa<br>classe);<br>Certidão de nascimento, caso não tanham<br>Comproyante de residência atualizado da<br>Caso a família não possua comprovante ou | Selecione o documento:<br>máximo: 2 MB)<br>no e con (sontences para<br>amília (contas de água, en<br>residência apresentar Der | Escolher arquivo Nenhum arquivo<br>Inserir Ca<br>Menores de Jacque /<br>tergia elétrica ou talefone etc.), «<br>claração de Residência;» | selecionado (Formato: PDF ou JPG   Tam.<br>ncelar<br>em casos de estudantes que não residam com | fazer upload da Declaração de Residência<br>ação ou Carteira Funcional (emitida por Conselhos<br>a familia, mas dependam financeiramente da mesma. | Grupo d                                 | Adiciona |
| AT                                                                | <b>ENÇAO:</b> Atente-s<br>Catera de Trabalho a Providencia Social<br>de ana <b>exigências d</b> a<br>Estratos bancinos com identificação do filo<br>Estratos bancinos com identificação do filo<br>Declaração de Situação de Desempreçor                                | se para o (<br>e tamanh)                                                                                                    | <i>upload</i> do d<br>o e formato                                                                                                    | ocumento corret<br>(PDF ou JPEG) de                                                             | o, bem como para a<br>o documento.                                                                                                    | S<br>leve GRUPO 3<br>GRUPO 3<br>GRUPO 3 |          |
|                                                                   | Em caso de desemprego nos últimos 6 mei<br>obrigatório apresentar em caso de recebim                                                                                                    | ses apresentar a cópia da l<br>iento nos meses de análise                                                                      |                                                                                                    | e recibo do seguro desemprego (Resultado d                                                      | e Acerto de Divergência - trabalhador formal), sendo                                                                                               |                                         |          |
|                                                                   | Documentos Anexados                                                                                                    |                                                                                                    |                                                                                                    |                                                                                                 |                                                                                                    | Visualizar                              | Exclu    |

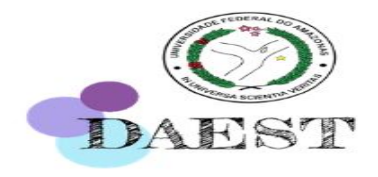

|                            | lão seguro ∣ ecampus.ufa                                                                             | am.edu.br/ecampus/assistencia                                                                                                   | Social Auxilio/passo51/1869                                                                          | 6                                                                                                | Q 🟠                                                                                                | r 🦻 😨                 | ]   🐧       |
|----------------------------|----------------------------------------------------------------------------------------------------|----------------------------------------------------------------------------------------------------|----------------------------------------------------------------------------------------------------|--------------------------------------------------------------------------------------------------|----------------------------------------------------------------------------------------------------|-----------------------|-------------|
|                            | 📀 BR/                                                                                                | ASIL                                                                                                    | Simplifique!                                                                                         | Participe Acesso à informação Legi                                                               | slação Canais 🙀                                                                                    |                       |             |
| Pecampus                   |                                                                                                    |                                                                                                    | Perfi                                                                                                |                                                                                                  |                                                                                                    |                       | Ç           |
| vindo(a), /<br>ão iniciada |                                                                                                    |                                                                                                    | 😡 🌡 🐧 🗟                                                                                              | ( ) III ( )                                                                                      |                                                                                                    |                       |             |
| Módulo Aluno               | Assistência Estudantil                                                                               |                                                                                                    |                                                                                                    |                                                                                                  |                                                                                                    |                       |             |
| Home                       | PASSO 1                                                                                              | PASSO 2                                                                                                    | PASSO 3                                                                                              | PASSO 4                                                                                          | PASSO 5                                                                                            | PASSO 6               |             |
| Serviços                   | Identificação do Candidato                                                                           | Informações sobre a vida escolar                                                                                                | Informações Familiares                                                                               | Dados Socioeconômicos do Candidato                                                               | Situação Socioeconômica Familiar                                                                   | Documentos do A       | uxílio      |
| Declarações                | UPLOAD DE DOCUMENTOS                                                                                 | DOS COMPONENTES FAMILIARE                                                                                                    | 5                                                                                                    |                                                                                                  |                                                                                                    |                       |             |
| Consultas e Relatórios     | <ul> <li>Para cada membro familiar</li> <li>Os documentos estão lista</li> </ul>                     | r você deve inserir todos os documento<br>dos de acordo com o grupo selecionado                                                 | s exigidos<br>para cada membro da família                                                            |                                                                                                  |                                                                                                    |                       |             |
| Aproveitamento de Estudos  | • Para fazer o download das                                                                          | declarações exigidas no(s) edital(is), ac                                                                                       | esse o link: Repositório de Decla                                                                    | arações                                                                                          |                                                                                                    | Expandi               | ir / Escond |
| Sinetram                   | CANDIDATO SOUZA                                                                                      |                                                                                                    |                                                                                                    |                                                                                                  | (                                                                                                  | Clique aqui para faze | r o upload  |
|                            | Documentos Exigidos                                                                                  |                                                                                                    |                                                                                                    |                                                                                                  |                                                                                                    |                       |             |
|                            | Descrição                                                                                            |                                                                                                    |                                                                                                    |                                                                                                  |                                                                                                    | Grupo                 | Adiciona    |
|                            | Registro Geral - RG e Cadas<br>classe);                                                              | tro de Pessoa Física - CPF, ou Carteira o                                                                                       | le Trabalho (que contenha a nume                                                                     | ração de CPF e RG) ou Carteira Nacional de Hab                                                   | vilitação ou Carteira Funcional (emitida por Conse                                                 | elhos de              | 6           |
|                            | Certidão de <mark>n</mark> ascimento, cas                                                            | so não tenham RG e CPF (somentes para                                                                                           | a menores de idade)                                                                                  |                                                                                                  |                                                                                                    |                       |             |
|                            | Comprovante de residência<br>Caso a família não possua c                                             | atualizado da família (contas de água, e<br>omprovante de residência apresentar D                                               | nergia elétrica ou telefone etc.), e<br>eclaração de Residência;;                                    | m casos de estudantes que não residam com a                                                      | família, mas dependam financeiramente da mesi                                                      | ma.                   | 6           |
|                            | Laudo Médico (para PCD's) o<br>com uso contínuo de medica                                            | ou qualquer outro documento emitido p<br>ação, quando for o caso (para receber p                                                | or Unidade de Saúde (atestado, de<br>ontuação).                                                      | claração, receituário, cartão de acompanhamer                                                    | ito, dentre outros) que comprove a situação de d                                                   | loença                | 6           |
|                            | Extratos bancários com iden<br>referente aos meses previsto                                          | itificação do titular (de todas as contas o<br>os em Edital.                                                                    | correntes que possuir).Caso não po                                                                   | ossua conta apresentar Declaração de que não                                                     | possui conta corrente, devidamente preenchida,                                                     | GRUPO 3               | 6           |
|                            | Declaração de Situação de D                                                                          | Desemprego;                                                                                                    |                                                                                                    |                                                                                                  |                                                                                                    | GRUPO 3               |             |
|                            | Em caso de desemprego nos<br>obrigatório apresentar em ca                                            | s últimos 6 meses apresentar a cópia da<br>aso de recebimento nos meses de anális                                               | Rescisão de contrato de trabalho<br>se.                                                              | e recibo do seguro desemprego (Resultado de A                                                    | Acerto de Divergência - trabalhador formal), seno                                                  | do GRUPO 3            | 6           |
|                            | Documentos Anexados                                                                                  |                                                                                                    |                                                                                                    |                                                                                                  |                                                                                                    | Visualiz              | ar Exclu    |
|                            | 1 Comprovante de residêr                                                                             | ncia atualizado do Candidato (a) (contas                                                                                        | de água, energia elétrica ou telefo                                                                  | one etc.). Caso não possua comprovante de res                                                    | idência fazer upload da Declaração de Residência                                                   | . <u>"</u>            | 6           |
|                            | <ol> <li>Carteira de Trabalho e P<br/>deve ser apresentado à<br/>inscrição). Caso não pos</li> </ol> | revidência Social (CTPS): cópia de pág.<br>cópia de pág. da foto, da qualificação ci<br>ssua CTPS, apresentar a Declaração de ( | da foto, da qualificação civil, últim<br>vil, e primeira pág. do contrato de<br>que não possui CTPS; | no contrato de trabalho e da folha seguinte. Obs<br>trabalho em branco. Em caso de perda/roubo a | s. Mesmo que não possua registro de trabalho na<br>apresentar B.O atualizado (3 meses antes da dat | CTPS, 🗾               | 6           |
|                            |                                                                                                    |                                                                                                    |                                                                                                    |                                                                                                  |                                                                                                    |                       |             |

#### Visualize os documentos e verifique se estão corretos

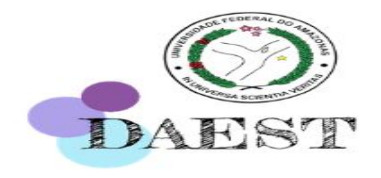

|                         | I BRASIL                                                                                                    |                                                                                                    | Simplifique!                                                                                                    | Participe Acesso à informação                                                                                                    | Legislação Canais 📡                                                                                 |                                                  |                                                                                                    |                                 |
|-------------------------|----------------------------------------------------------------------------------------------------|----------------------------------------------------------------------------------------------------|----------------------------------------------------------------------------------------------------|----------------------------------------------------------------------------------------------------|----------------------------------------------------------------------------------------------------|--------------------------------------------------|----------------------------------------------------------------------------------------------------|---------------------------------|
| Pecampus                | 6                                                                                                    |                                                                                                    | Perfi                                                                                                    |                                                                                                    |                                                                                                    |                                                  |                                                                                                    | Q                               |
| ndo(a), /<br>iniciada   |                                                                                                    |                                                                                                    | 😡 🍶 🚴 🗟 🕻                                                                                                    | <b>m</b> Θ                                                                                                    |                                                                                                    |                                                  |                                                                                                    |                                 |
| Módulo Aluno            | Assistência Estudantil                                                                                                    |                                                                                                    |                                                                                                    |                                                                                                    |                                                                                                    |                                                  |                                                                                                    |                                 |
| Home                    | PASSO 1                                                                                                    | PASSO 2                                                                                                    | PASSO 3                                                                                                    | PASSO 4                                                                                                    | PASSO 5                                                                                             | PASSO                                            | 6                                                                                                    |                                 |
| ervicos                 | Identificação do Candidato                                                                                                    | Informações sobre a vida escolar                                                                                                    | Informações Familiares                                                                                                    | Dados Socioeconômicos do Candidato                                                                                                    | Situação Socioeconôm                                                                                | ica Familiar Docum                               | ientos do Au                                                                                            | xílio                           |
| eclarações              | UPLOAD DE DOCUMENTOS D                                                                                                    | O AUXÍLIO                                                                                                    |                                                                                                    | Essa a                                                                                                    | ba é específica                                                                                     | para os                                          |                                                                                                    |                                 |
| onsultas e Pelatórios   | Faça o upload de TODOS os do                                                                                                    | ocumentos necessários de acordo con                                                                                                    | n a opção de auxílio desejada.                                                                                                    |                                                                                                    | antos osposífi                                                                                      | para es                                          | مسررانه                                                                                                 |                                 |
| vousitamente de Estudor | Para consultar as declarações                                                                                                    | disponiveis para download, acesse o l                                                                                                    | ink: Repositório de Declarações                                                                                                    | uucun                                                                                                    | ientos especin                                                                                      |                                                  | uxinc                                                                                                   | )                               |
| etrain                  | Justificativa:       Nesse espaço è possivel justificar a ausência<br>de documentos         Selecione o<br>documento:       Escolher arquivo         Selecione o<br>documento:       Escolher arquivo         Salvar       Caso precise encaminhar documento extra como, por exemplo, uma justificativa de próprio<br>ou JPEG, use esse campo |                                                                                                    |                                                                                                    |                                                                                                    |                                                                                                    |                                                  |                                                                                                    |                                 |
|                         | Selecione o<br>documento: Escolher a<br>Salvar                                                                                                    | rquivo Nenhum arquivo selecionado (Fo<br>Caso precise enca<br>ou JPEG, use esse                                                                                                    | ormato: PDF ou JPG   Tam. máximo: 2<br>minhar documento e<br>campo                                                                                                    | <sup>MB)</sup><br>xtra como, por exemp                                                                                                    | lo, uma justificativa (                                                                             | de próprio punho,                                | em PDI                                                                                                  | F                               |
|                         | Selecione o<br>documento: Escolher a<br>Salvar<br>Faça upload de todos os docume                                                                                                    | rquivo Nenhum arquivo selecionado (Fe<br>Caso precise enca<br>ou JPEG, use esse                                                                                                    | armato: PDF ou JPG   Tam. máximo: 2<br>minhar documento e<br>campo                                                                                                    | <sup>MB)</sup><br>xtra como, por exemp                                                                                                    | lo, uma justificativa (                                                                             | de próprio punho,                                | em PDI                                                                                                  | F                               |
|                         | Selecione o<br>documento:<br>Salvar<br>Faça upload de todos os docume<br>Descrição                                                                                                    | rquivo Nenhum arquivo selecionado (Fe<br>Caso precise enca<br>ou JPEG, use esse<br>intos necessários                                                                                                    | ormato: PDF ou JPG   Tam. máximo: 2<br>minhar documento e<br>campo                                                                                                    | <sup>MB)</sup><br>xtra como, por exemp                                                                                                    | lo, uma justificativa (                                                                             | de próprio punho,                                | em PDI                                                                                                  | F                               |
|                         | Selecione o<br>documento:<br>Salvar<br>Faça upload de todos os docume<br>Descrição<br>Declaração de compartilhamento                                                                                                    | rquivo Nenhum arquivo selecionado (Fe<br>Caso precise enca<br>ou JPEG, use esse<br>intos necessários<br>de aluguel, caso o Candidato (a) divi                                                                                                    | ormato: PDF ou JPG   Tam. máximo: 2<br>minhar documento e<br>campo<br>da o aluguel com uma ou mais pess                                                                                                    | MB)<br>xtra como, por exemp<br>oas, especificar o valor de contribuiçi                                                                            | lo, uma justificativa (<br>io individual;                                                           | de próprio punho,                                | em PDI                                                                                                  | Adicio                          |
|                         | Selecione o<br>documento:<br>Salvar<br>Faça upload de todos os docume<br>Descrição<br>Declaração de compartilhamento<br>Declaração Auxílio Moradia juntar                                                                                                    | rquivo Nenhum arquivo selecionado (Fe<br>Caso precise enca<br>ou JPEG, use esse<br>ntos necessários<br>de aluguel, caso o Candidato (a) divi<br>mente com o (s) documento (s) comp                                                                                                    | ormato: PDF ou JPG   Tam. máximo: 2<br>minhar documento e<br>campo<br>da o aluguel com uma ou mais pess<br>irobatório (s)                                                                                                    | MB)<br>xtra como, por exemp<br>pas, especificar o valor de contribuiçã<br>Aquii você pode adic                                                    | lo, uma justificativa (<br>šo individual;                                                           | de próprio punho,                                | em PDI                                                                                                  | F<br>Adicio                     |
|                         | Selecione o<br>documento:<br>Salvar<br>Faça upload de todos os docume<br>Descrição<br>Declaração de compartilhamento<br>Declaração Auxílio Moradia juntar<br>Em casos de ausência de recibo o                                                                                                    | rquivo Nenhum arquivo selecionado (Fe<br>Caso precise enca<br>ou JPEG, use esse<br>intos necessários<br>de aluguel, caso o Candidato (a) divi<br>mente com o (s) documento (s) comp<br>de aluguel, apresentar Declaração de                                                                                                    | ormato: PDF ou JPG   Tam. máximo: 2<br>minhar documento e<br>campo<br>da o aluguel com uma ou mais pess<br>irobatório (s)<br>Aluguel (para receber pontuação).                                                                                 | MB)<br>xtra como, por exemp<br>pas, especificar o valor de contribuiçi<br>Aqui você pode adic<br>necessários de cada                              | lo, uma justificativa d<br>io individual;<br>iionar os documento<br>auxílio que estiver c           | de próprio punho,                                | em PDI                                                                                                  | Adicio                          |
|                         | Selecione o<br>documento:<br>Salvar<br>Faça upload de todos os docume<br>Descrição<br>Declaração de compartilhamento<br>Declaração de compartilhamento<br>Declaração de subarcia de recibo o<br>Declaração de ausência de recibo o                                                                                                    | rquivo Nenhum arquivo selecionado (Fe<br>Caso precise enca<br>ou JPEG, use esse<br>intos necessários<br>de aluguel, caso o Candidato (a) divi<br>mente com o (s) documento (s) comp<br>de aluguel, apresentar Declaração de i<br>ia, caso o Candidato (a) resida de fav                                                                                                    | ormato: PDF ou JPG   Tam. máximo: 2<br>minhar documento e<br>campo<br>da o aluguel com uma ou mais pess<br>irobatório (s)<br>Aluguel (para receber pontuação).<br>ror (para receber pontuação).                                                | MB)<br>xtra como, por exemp<br>das, especificar o valor de contribuiçi<br>Aqui você pode adic<br>necessários de cada                              | lo, uma justificativa (<br>šo individual;<br>ionar os documento<br>auxílio que estiver c            | de próprio punho,<br>s específicos<br>oncorrendo | em PDI<br>AUXILIO<br>MORADIA<br>AUXILIO<br>MORADIA<br>TODOS<br>TODOS                                    | F<br>Adicio                     |
|                         | Selecione o<br>documento:<br>Escolher a<br>Salvar<br>Faça upload de todos os docume<br>Descrição<br>Declaração de compartilhamento<br>Declaração de compartilhamento<br>Declaração de susência de recibo o<br>Declaração da situação de morad<br>Declaração da situação de morad                                                              | rquivo Nenhum arquivo selecionado (Fe<br>Caso precise enca<br>ou JPEG, use esse<br>intos necessários<br>de aluguel, caso o Candidato (a) divi<br>mente com o (s) documento (s) comp<br>de aluguel, apresentar Declaração de s<br>ia, caso o Candidato (a) resida de fav<br>tificativa para candidatos que não est                                                                   | ormato: PDF ou JPG   Tam. máximo: 2<br>minhar documento e<br>campo<br>da o aluguel com uma ou mais pess<br>irobatório (s)<br>Aluguel (para receber pontuação).<br>or (para receber pontuação).<br>ejam matriculados em todas as disc           | MB)<br>xtra como, por exemp<br>oas, especificar o valor de contribuiçã<br>Aqui você pode adic<br>necessários de cada<br>iplinas do período letivo | lo, uma justificativa d<br><sup>šo individual;</sup><br>ionar os documento<br>auxílio que estiver c | de próprio punho,<br>s específicos<br>oncorrendo | em PDI<br>AUXILO<br>NORADIA<br>AUXILO<br>NORADIA<br>TODOS<br>TODOS                                      | F<br>Adicio                     |
|                         | Selecione o<br>documento:<br>Escolher a<br>Salvar<br>Faça upload de todos os docume<br>Descrição<br>Declaração de compartilhamento<br>Declaração de compartilhamento<br>Declaração da situação de morad<br>Declaração da situação de morad<br>Declaração da situação de morad                                                                 | rquivo Nenhum arquivo selecionado (Fe<br>Caso precise enca<br>ou JPEG, use esse<br>intos necessários<br>de aluguel, caso o Candidato (a) divi<br>mente com o (s) documento (s) comp<br>de aluguel, apresentar Declaração de ,<br>ia, caso o Candidato (a) resida de fav<br>tificativa para candidatos que não est<br>vando for o caso);                                             | ormato: PDF ou JPG   Tam. máximo: 2<br>minhar documento e<br>campo<br>da o aluguel com uma ou mais pess<br>irobatório (s)<br>Aluguel (para receber pontuação).<br>iror (para receber pontuação).<br>ejam matriculados em todas as disc         | MB)<br>xtra como, por exemp<br>bas, especificar o valor de contribuiçi<br>Aqui você pode adic<br>necessários de cada<br>iplinas do período letivo | lo, uma justificativa d<br>io individual;<br>ionar os documento<br>auxílio que estiver c            | de próprio punho,<br>s específicos<br>oncorrendo | em PDI<br>AUTILIO<br>NOTADIA<br>AUTILIO<br>NOTADIA<br>TODOS<br>TODOS<br>TODOS<br>TODOS                  | F<br>Adicio                     |
|                         | Selecione o<br>documento:<br>Salvar<br>Faça upload de todos os docume<br>Descrição<br>Declaração de compartilhamento<br>Declaração da situação de morad<br>Declaração da situação de morad<br>Declaração da situação de morad<br>Decumentos Comprobatórios/Jus<br>Atestado de óbito do cônjuge (qu<br>Comprovante de Moradia Financia         | rquivo Nenhum arquivo selecionado (Fe<br>Caso precise enca<br>ou JPEG, use esse<br>intos necessários<br>de aluguel, caso o Candidato (a) divir<br>mente com o (s) documento (s) comp<br>de aluguel, apresentar Declaração de li<br>ia, caso o Candidato (a) resida de fav<br>tificativa para candidatos que não est<br>iando for o caso);<br>ada, se for o caso (para receber ponto | ormato: PDF ou JPG   Tam. máximo: 2<br>minhar documento e<br>campo<br>da o aluguel com uma ou mais pess<br>irobatório (s)<br>Aluguel (para receber pontuação),<br>or (para receber pontuação),<br>ejam matriculados em todas as disc<br>uação) | MB)<br>xtra como, por exemp<br>pas, especificar o valor de contribuiçi<br>Aqui você pode adic<br>necessários de cada<br>iplinas do período letivo | lo, uma justificativa (<br>io individual;<br>ionar os documento<br>auxílio que estiver c            | de próprio punho,<br>s específicos<br>oncorrendo | em PDI<br>Tipo<br>Autilio<br>Moladia<br>Autilio<br>Moladia<br>Tobos<br>Tobos<br>Tobos<br>Tobos<br>Tobos | F<br>Adicio<br>6<br>6<br>6<br>6 |

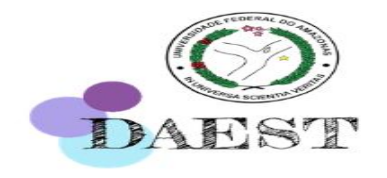

| ← → C ① () !   | Não seguro   ecampus.ufam.edu.br/ecampus/assistenciaSocialAuxilio/passo6/18696 🔍 😭                                                                                                    | r 💿 🖻 | 아 🐌 :     |  |  |  |  |  |  |
|----------------|----------------------------------------------------------------------------------------------------|-------|-----------|--|--|--|--|--|--|
| → Sinetram     | Justificativa:<br>Selecione o<br>documento:<br>Escolher arquivo Nenhum arquivo selecionado (Formato: PDF ou JPG   Tam. máximo: 2 MB)<br>Salvar                                                                                                    |       |           |  |  |  |  |  |  |
|                | Faca upload de todos os documentos necessários                                                                                                    |       |           |  |  |  |  |  |  |
|                | Descrição                                                                                                    | Tipo  | Adicionar |  |  |  |  |  |  |
|                | Passaporte e visto da Polícia Federal (caso o Candidato (a) seja estrangeiro);                                                                                                    | TODOS |           |  |  |  |  |  |  |
|                | Contrato e/ou Recibo de aluguel atualizado, quando for o caso (para receber pontuação).                                                                                                    | TODOS | 📲 🖁       |  |  |  |  |  |  |
|                | Em casos de ausência de recibo de aluguel, apresentar Declaração de Aluguel (para receber pontuação).                                                                                                    | TODOS | 6         |  |  |  |  |  |  |
|                | Declaração da situação de moradia, caso o Candidato (a) resida de favor (para receber pontuação).                                                                                                    |       |           |  |  |  |  |  |  |
|                | Documentos Comprobatórios/Justificativa para candidatos que não estejam matriculados em todas as disciplinas do período letivo                                                                                                    |       |           |  |  |  |  |  |  |
|                | Atestado de óbito do cônjuge (quando for o caso);                                                                                                    |       |           |  |  |  |  |  |  |
| 06             | Comprovante de Moradia Financiada, se for o caso (para receber pontuação)                                                                                                    |       |           |  |  |  |  |  |  |
|                | Documentos Comprobatórios/Justificativa para candidatos que tenham ultrapassado 2 semestres do tempo mínimo regulamentar do curso de graduação em que estiver matriculado                                                                                                    |       |           |  |  |  |  |  |  |
| documentos     | Atestado de óbito do pai e/ou mãe (quando for o caso);                                                                                                    |       |           |  |  |  |  |  |  |
| adicionados    | Documentos Anexados                                                                                                    |       |           |  |  |  |  |  |  |
| serão listados | 1 Declaração de compartilhamento de aluguel, caso o Candidato (a) divida o aluguel com uma ou mais pessoas, especificar o valor de contribuição individual;                                                                                                    | A     | . 6       |  |  |  |  |  |  |
| dessa          | 2 Declaração Auxílio Moradia juntamente com o (s) documento (s) comprobatório (s)                                                                                                    |       |           |  |  |  |  |  |  |
| maneira, para  | Selecione as declarações que condizem com a sua situação                                                                                                    |       |           |  |  |  |  |  |  |
| conferência    | Descrição<br>Declaro que não conclui outro curso de nível superior.<br>Declaro que possuo independência financeira<br>O candidato/estudante deverá assinalar este campo para comprovar que<br>não possui outro curso de graduação, em caso contrário será INDEFERIDO<br>TODOS<br>TODOS |       |           |  |  |  |  |  |  |
|                |                                                                                                    |       |           |  |  |  |  |  |  |
| O candidato    | /estudante deverá assinalar este 📮 Sugestões I 🛞 Reporte um erro<br>a comprovar INDEPENDÊNCIA                                                                                                    |       |           |  |  |  |  |  |  |

FINANCEIRA, SE FOR O CASO.

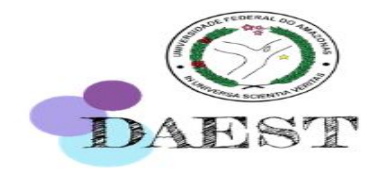

Assistência Estudantil

Identificação do Candidato

PASSO 2

Prezado(a) Aluno(a),

PASSO 1

4

Bem-vindo(a), Sessão iniciada

Home

Serviços

Sinetram

Declarações

Consultas e Relatórios

+ Aproveitamento de Estudos

Módulo Aluno

#### → C ① Não seguro | ecampus.ufam.edu.br/ecampus/assistenciaSocialAuxilio/confirmacao/18696 역 ☆ 🥤 💿 🗗 🗣 🚯 😡 🍶 🍶 🗟 🥈 📖 🥹 Verifique se todas as informações fornecidas até aqui estão corretas. Confirme a listagem dos documentos apresentados referentes ao(s) auxílio(s) solitado(s), componentes familiares e autodeclarações feitas. LEMBRE-SE: Qualquer inconsistência poderá acarretar no indeferimento da sua inscrição! PASSO 3 PASSO 4 PASSO 5 PASSO 6 Informações sobre a vida escolar Informações Familiares Dados Socioeconômicos do Candidato Situação Socioeconômica Familiar Documentos do Auxílio \*

| INF  | ORMAÇÕES SOBRE                                                | A INSCRIÇÃO                                                                |                                                                                                    |          |
|------|---------------------------------------------------------------|----------------------------------------------------------------------------|----------------------------------------------------------------------------------------------------|----------|
| #    | EDITAL                                                        | TIPO DE AUXÍLIO                                                            | REGIME DE CONCORRÊNCIA MODALIDADE                                                                                                    |          |
| 1    | 008/2020                                                      | AUXÍLIO MORADIA                                                            | Ampla Concorrência                                                                                                    |          |
| 2    | 007/2020                                                      | AUXÍLIO ACADEMICO                                                          | Ampla Concorrência                                                                                                    |          |
| DOC  | UMENTOS REFEREN                                               | ITES AO(S) AUXÍLIO(S) SEI                                                  | LECIONADO(S)                                                                                                    | Situação |
| 1    | Declaração Auxílio                                            | o Moradia juntamente com o (s                                              | s) documento (s) comprobató <mark>r</mark> io (s)                                                                                                    |          |
| 2    | Declaração de con                                             | npartilhamento de aluguel, cas                                             | so o Candidato (a) divida o aluguel com uma ou mais pessoas, especificar o valor de contribuição individual;                                                                                                    |          |
| DOC  | UMENTOS FORNECI                                               | IDOS POR COMPONENTE FA                                                     | MILIAR                                                                                                    | Situação |
| CAN  | DIDATO SOUZA                                                  |                                                                            |                                                                                                    |          |
| 1    | Comprovante de r                                              | residência atualizado do Candio                                            | dato (a) (contas de água, energia elétrica ou telefone etc.). Caso não possua comprovante de residência fazer upload da Declaração de Residência                                                                                                    |          |
| 2    | Carteira de Trabal<br>de pág, da foto, d<br>que não possui CI | ho e Previdência Social (CTPS)<br>a gualificação civil, e primeira<br>IPS; | ): cópia de pág, da foto, da qualificação civil, último contrato de trabalho e da folha seguinte. Obs. Mesmo que não possua registro de trabalho na CTPS, deve ser apresentado à (<br>pág, do contrato de trabalho em branco. Em caso de perda/roubo apresentar B.O atualizado (3 meses antes da data de inscrição). Caso não possua CTPS, apresentar a Declaraç | ópia 💽   |
| PAI  | DO CANDIDATO                                                  | E                                                                          | Esta tela mostra o <b>resumo da inscrição</b> com os editais que o candidato e                                                                                                    | stiver   |
| 0 do | cumento(s) anexado(                                           | s)                                                                         | sonsorrondo, os mombros familiaros deslarados o desumentações submetid                                                                                                    | nor      |
| MAE  | DO CANDIDATO                                                  | - (                                                                        | concorrendo, os membros familiares declarados e documentações submetida                                                                                                    | is pu    |
| 0 do | cumento(s) anexado(                                           | s) 🔁 l                                                                     | upload, bem como as autodeclarações.                                                                                                    |          |
| AUT  | ODECLARAÇÕES FE                                               | ITAS                                                                       |                                                                                                    |          |
| 1    | 🖉 🛛 Declaro qu                                                | ue não con <mark>clui outro curso de r</mark>                              | nível superior.                                                                                                    |          |
|      |                                                               |                                                                            |                                                                                                    |          |
|      |                                                               |                                                                            | Voltar Avançar                                                                                                    |          |

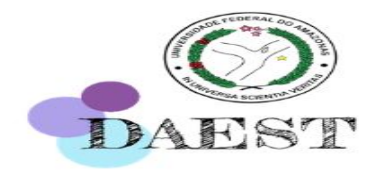

| O Módelo Aleno                                | Assistência Estudant                                                                                                    | ji                                                                                                    |                                    |                                          |         |                    |                      |
|-----------------------------------------------|----------------------------------------------------------------------------------------------------|----------------------------------------------------------------------------------------------------|------------------------------------|------------------------------------------|---------|--------------------|----------------------|
| + Home                                        | Prezado(a) Aluno(a),                                                                                                    |                                                                                                    |                                    |                                          |         |                    |                      |
| + Serviços                                    | Verifique se todas as informações formecidas até aqui estão corretas.                                                                                                    |                                                                                                    |                                    |                                          |         |                    |                      |
| + Declarações                                 | Confirme a listagem dos do                                                                                                    | ocumentos apresentados referentes ao(s) auxílio(s) solitado(s), componentes familiares e autodeclarações feitas. |                                    |                                          |         |                    |                      |
| Conculture a Delutionlar                      | LEMBRE-SE: Qualquer Inco                                                                                                    | onsistência poderá acametar                                                                                      | no indeferimento da sua inscrição! |                                          |         |                    |                      |
| · CONSUMES & MEMBERINS                        | PASSO 1                                                                                                    | PASSO 2                                                                                                    | PASSO 3                            | PASSO 4                                  | PASSO 5 |                    | PASSO 6              |
| <ul> <li>Aproveitamento de Estados</li> </ul> | Identificação do Candidato                                                                                                    | Constant.                                                                                                    | Contrast of                        | 1.1.1.1.1.1.1.1.1.1.1.1.1.1.1.1.1.1.1.1. | 110000  | namelmira familar  | Decumentes de Sundie |
| + Sinetram                                    | Transmitte an environment                                                                                                    | Confirmação de                                                                                                   | Envio da Inscrição                 |                                          | X       | VEW DOTAL PROPERTY |                      |
|                                               | INFORMAÇÕES SOBRE A I                                                                                                    |                                                                                                    |                                    |                                          |         |                    |                      |
|                                               | # EDITAL                                                                                                    | Caro Aluno,                                                                                                    |                                    |                                          |         |                    |                      |
|                                               | 1 008/2020                                                                                                    | Certifique-se que as i<br>da sua solicitação                                                                     | nformações fornecidas estão corre  | arretar no indeferimento                 |         |                    |                      |
|                                               | 2 007/2020                                                                                                    |                                                                                                    |                                    |                                          |         |                    |                      |
|                                               | para enviar a sua inscrição, contirme o seu email e a sua senha de acesso ao bistema compus                                                                                                    |                                                                                                    |                                    |                                          |         |                    | Situação             |
|                                               | 1 Declaração Auxílio N                                                                                                    | Aurilio N                                                                                                    |                                    |                                          |         |                    | V                    |
|                                               | 2 Declaração de como                                                                                                    | Email                                                                                                    | Confirma o resi amal               |                                          |         |                    |                      |
|                                               | -                                                                                                    | Ende                                                                                                    | Comme o ses emer                   |                                          |         |                    |                      |
|                                               | DOCUMENTOS FORNECID                                                                                                    |                                                                                                    | 100000                             |                                          |         | Situação           |                      |
|                                               | CANDIDATO SOUZA                                                                                                    | Finalizar Inscrição                                                                                              |                                    |                                          |         |                    |                      |
|                                               | 1 Comprovante de res                                                                                                    |                                                                                                    |                                    |                                          |         | o de Residência    | ۲                    |
|                                               | <ol> <li>Carteira de Trabalho e Previdência Social (CTPS): pópia de pág. da foto, de qualificação civil, último contrato de trabalho e da foha seguinte. Obs. Mesmo que não possua registro de trabalho na CTPS, deve ser apresentado à cópia<br/>de pág. da foto, da qualificação civil, e primeira pág. do contrato de trabalho em branco. Em caso de perda/nubo apresentar B.O atualizado (3 meses antes da data de inscrição). Caso não possua CTPS, apresentar a Declaração de<br/>que não possui CTPS;</li> </ol> |                                                                                                    |                                    |                                          |         |                    |                      |
|                                               | PAI DO CANDIDATO                                                                                                    |                                                                                                    |                                    |                                          |         |                    |                      |
|                                               | 0 documento(s) anexado(s)                                                                                                    |                                                                                                    |                                    |                                          |         |                    |                      |
|                                               | MAE DO CANDIDATO                                                                                                    |                                                                                                    |                                    |                                          |         |                    |                      |
|                                               | 0 documento(s) anexado(s)                                                                                                    |                                                                                                    |                                    |                                          |         |                    |                      |

Esta é a tela de finalização da inscrição. Certifique-se que prestou todas as informações necessárias, bem como realizou upload dos documentos exigidos, pois, UMA VEZ FINALIZADA A INSCRIÇÃO, NÃO É POSSÍVEL ALTERAR OU ACRESCENTAR INFORMAÇÕES OU DOCUMENTOS.

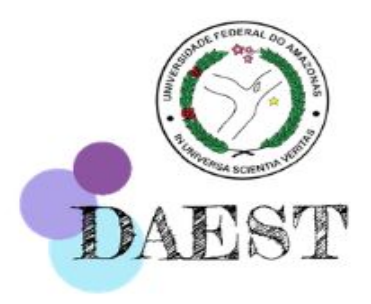

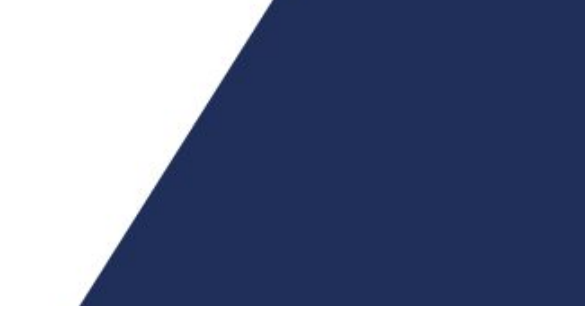

## Departamento de Assistência Estudantil – DAEST Coordenação de Desenvolvimento Estudantil – CDE

# Ainda tem dúvidas?

### Entre em contato conosco pelo link Bit.ly/balcaoonlinedaest